# GFMIS on KTB Corporate Online (ด้านนำเงินส่งคลัง)

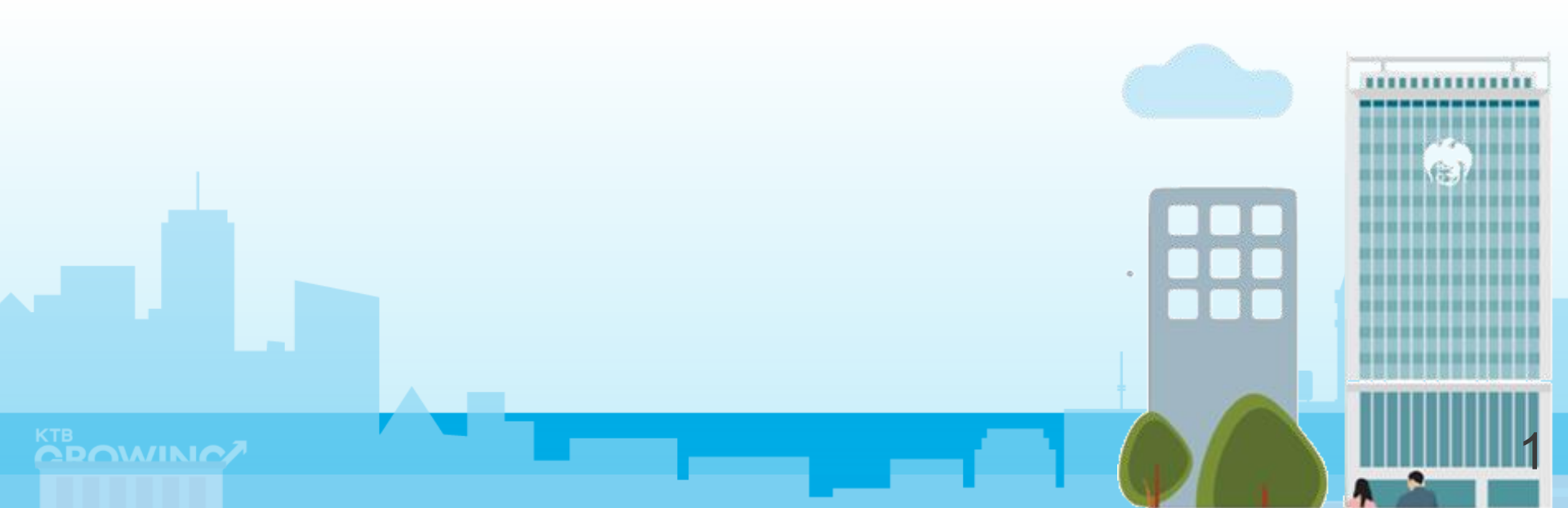

## **БИЛАЛЯВИ ВАЛК**

## GFMIS on KTB Corporate Online (ด้านรับเงินและนำเงินส่งคลัง)

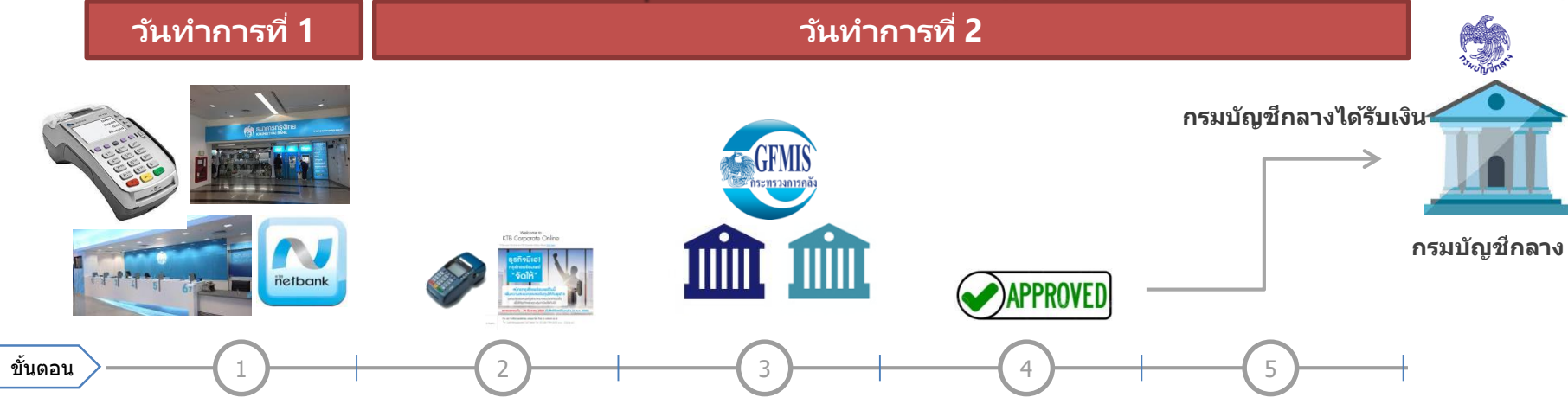

ระหว่างวันทำการ ผู้มาชำระเงิน ชำระผ่านช่องทาง • EDC ที่หน่วยงาน ดูรายการระหว่างวัน → EDC Receivable → Online • Bill Payment ผ่านช่องทาง ธนาคารกรุงไทย ดูรายการระหว่างวัน → Receivable → Online

#### ณ สิ้นวัน บริการ EDC เจ้าหน้าที่

- กดโอนยอดเงินที่ EDC
- ตรวจสอบรายงานจากเครื่อง EDC ยอด
- สามารถเรียกดูรายงาน
- EDC Receivable  $\rightarrow$  Online

เจ้าหน้าที่ Maker ทำการ ดรวจสอบยอดเงิน (Reconcile) กับรายงานรับ ชำระเงินที่ KTB Corporate Online <u>รายงาน EDC ที่เมนู</u> EDC Receivable → Download <u>รายงาน Bill Payment</u> <u>ที่เมนู</u> Download → Download <u>รายการเงินเข้าบัญชี ท</u>ี่

#### <u>เมน</u> Account Information

EDC - ยอดเงิน

- เจ้าหน้าที่ Maker นำ เงินส่งคลัง ผ่านระบบ KTB Corporate Online ที่เมนู GFMIS → Pavin
- ເມນູ Inbox

เจ้าหน้าที่ Authorizer

อนมัติการนำเงินส่งคลังที่

กรณีถูก Reject รายการจะ กลับมาที่เมนู Inbox ของ Maker

 สามารถ Delete รายการ นั้นแล้วสร้างใหม่
 แก้ไขรายการเดิมที่ถูก Reject และ Submit กลับไปที่ Inbox ของ Authorizer ใหม่ได้ **เจ้าหน้าที่ Maker** พิมพ์ หน้าจอการนำส่งเงินผ่าน ระบบ KTB Corporate Online ที่เมนู GFMIS →Transaction History แนบกับรายการเดินบัญชีที่ เมนู Account Information → Account Summary

หมายเหตุ รายละเอียดขั้นตอน และวันที่ต้อง ปฏิบัติงานในการนำเงินส่งคลัง ขึ้นอยู่กับการระเบียบปฏิบัติของแด่ ละส่วนราชการ

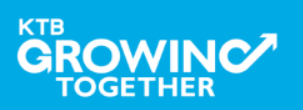

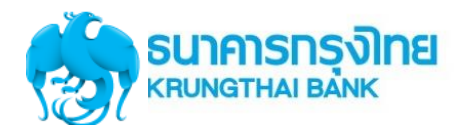

## Maker/Auth ด้านนำเงินส่งคลัง บนระบบ KTB Corporate Online

Maker ทำ รายการ นำเงินส่งคลัง/ กรมบัญชีกลาง

เจ้าหน้าที่ **Maker** นำเงินส่ง คลัง ผ่านระบบ KTB Corporate Online ที่เมนู GFMIS → Payin (หน้า 8) Authorizer อนุมัติรายการ นำส่งเงินส่งคลัง/ กรมบัญชีกลาง

เจ้าหน้าที่ **Authorizer** อนุมัติการนำเงินส่งคลังที่ เมนู Inbox • Approve (หน้า 16) • Reject (หน้า 22) Maker ตรวจสอบ รายการนำส่งเงิน กับ Statement

เจ้าหน้าที่ **Maker** พิมพ์หน้าจอ การนำส่งเงินผ่านระบบ KTB Corporate Online ที่เมนู GFMIS →Transaction History (หน้า 29) แนบกับรายการเดินบัญชีที่เมนู Account Information → Account Summary (หน้า 37)

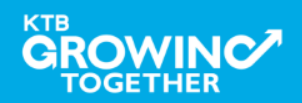

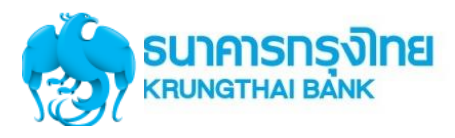

## URL : <u>https://www.ktb.co.th</u> → คลิกเลือก KTB Corporate Online

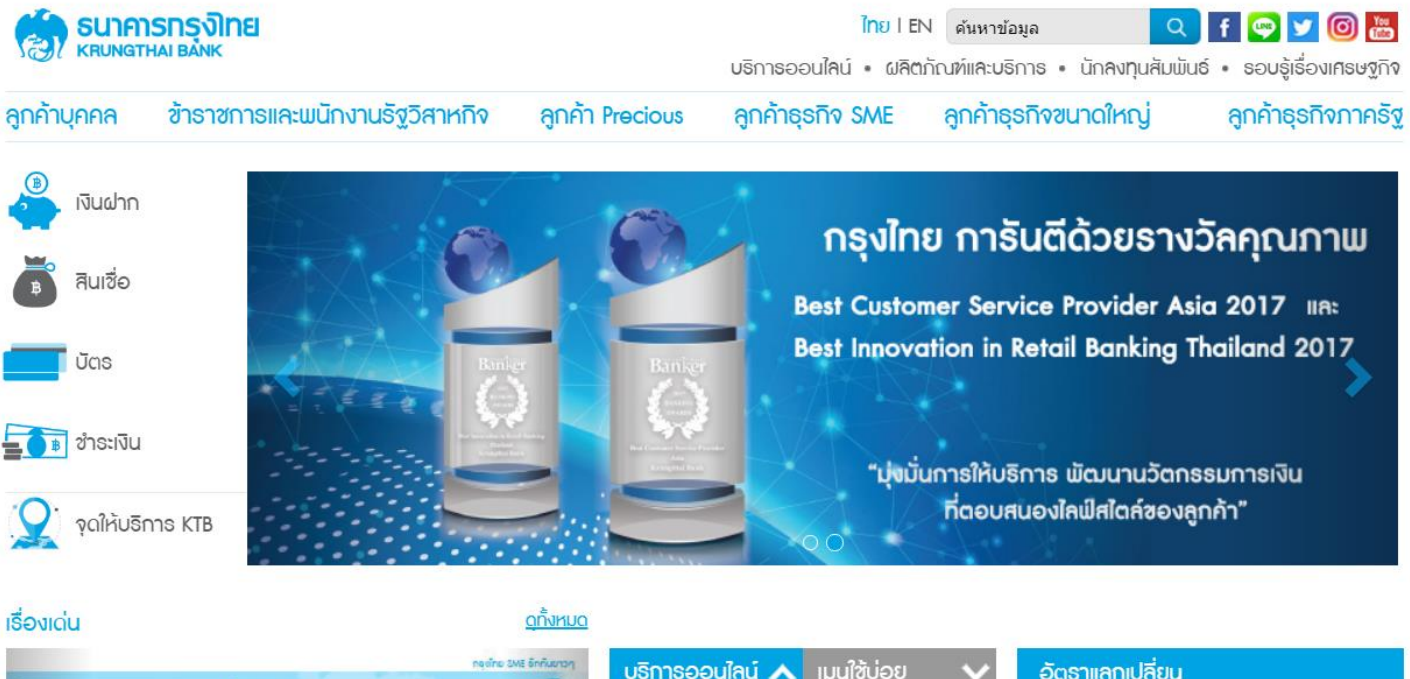

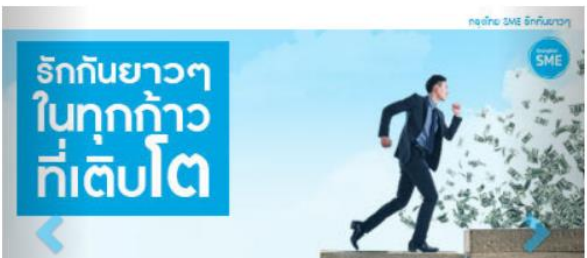

| บริการออนไลน์ 🔨 เมนูใช้บ่อย 🗸            | ອັດຮາແຄກແ | ปลี่ยน      |         |
|------------------------------------------|-----------|-------------|---------|
| KTB netbank                              | สกุลเงิน  | ราการับซื้อ | ธาคาขาย |
| โคธงการซื้อ-จองล่วงหน้าสลากกินแบ่งรัฐบาล | USD       | 31.03       | 31.68   |
| KTB Corporate Online                     | GBP       | 43.01       | 45.12   |
|                                          | EUD.      | 20.27       | 20 54   |

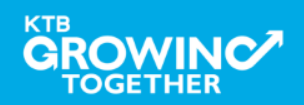

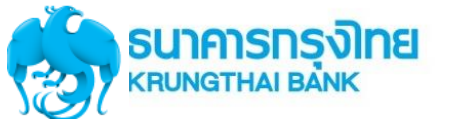

# **URL :** <u>https://www.ktb.co.th</u> → คลิกเลือก KTB Corporate Online

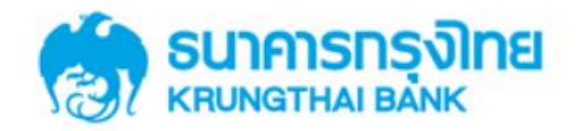

**KTB** Corporate Online

#### General Customer Login Welcome to KTB Corporate Online **KTB** Corporate Online โปรดศึกษา "วิธีใช้งานเบื้องต้น" ก่อนเข้าสู่ระบบ ข่าวประชาสัมพันธ์ Biz Growing Customer Login **KTB** Corporate Online เรียน ท่านผู้ใช้บริการ For Biz Growing Customers ลูกค้า Biz Growing เข้าสู่ระบบ ช่องทางพิเศษเพื่อลู<mark>กค้า</mark> ธุรทิจและหน่วยงานภาครัฐ KTB Corporate Call Center Favourite Links 02 111 9999 หน้าหลัก รู้จักบริการของเรา

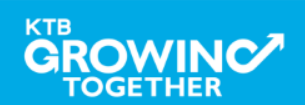

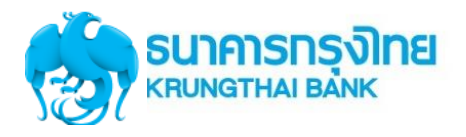

Company ID ขึ้นต้นด้วยตัวอักษร GMIS ตามด้วยเลข 6 หลัก

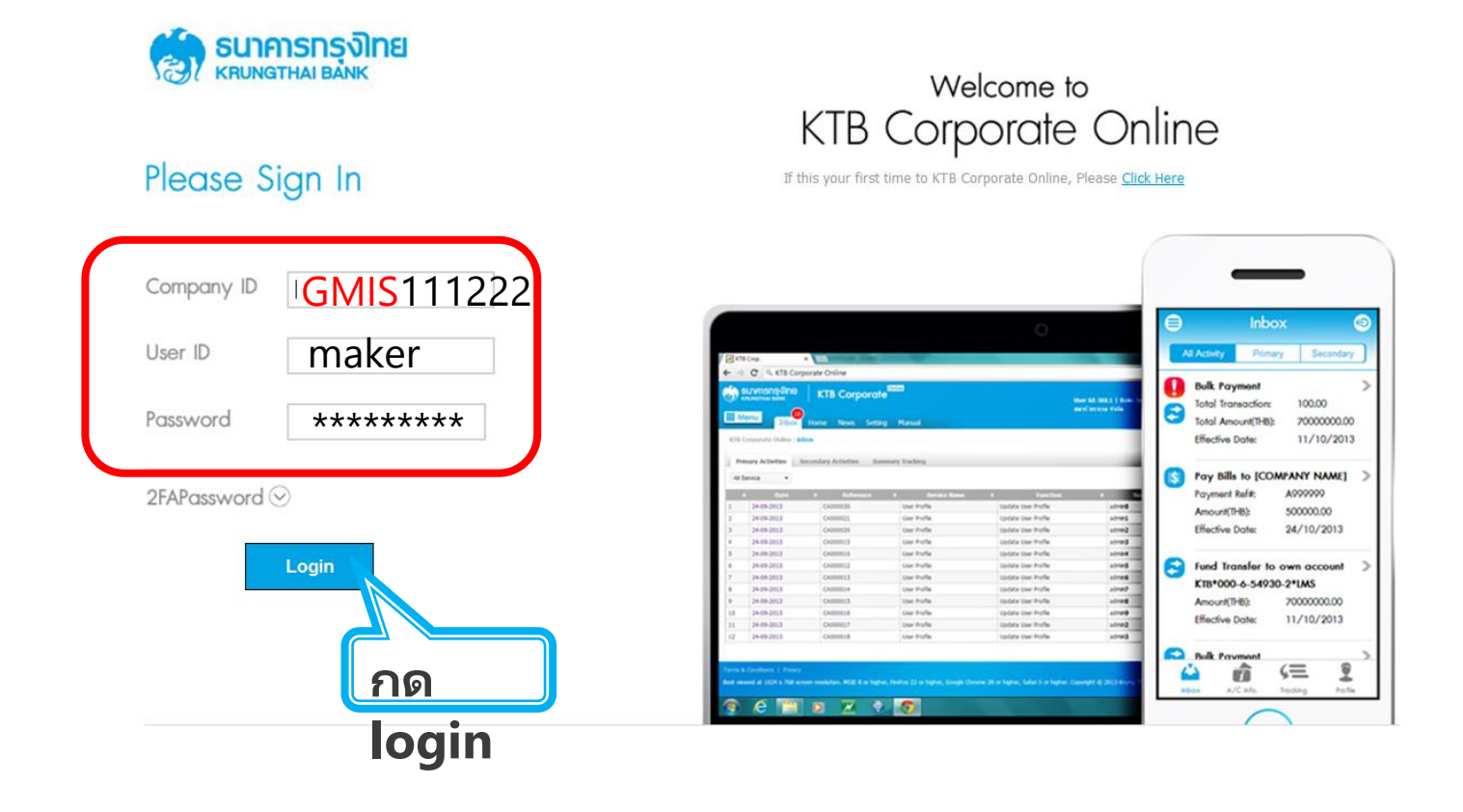

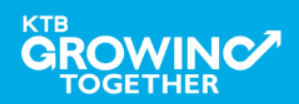

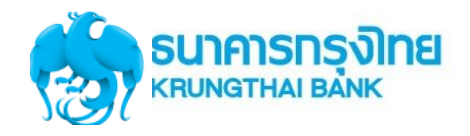

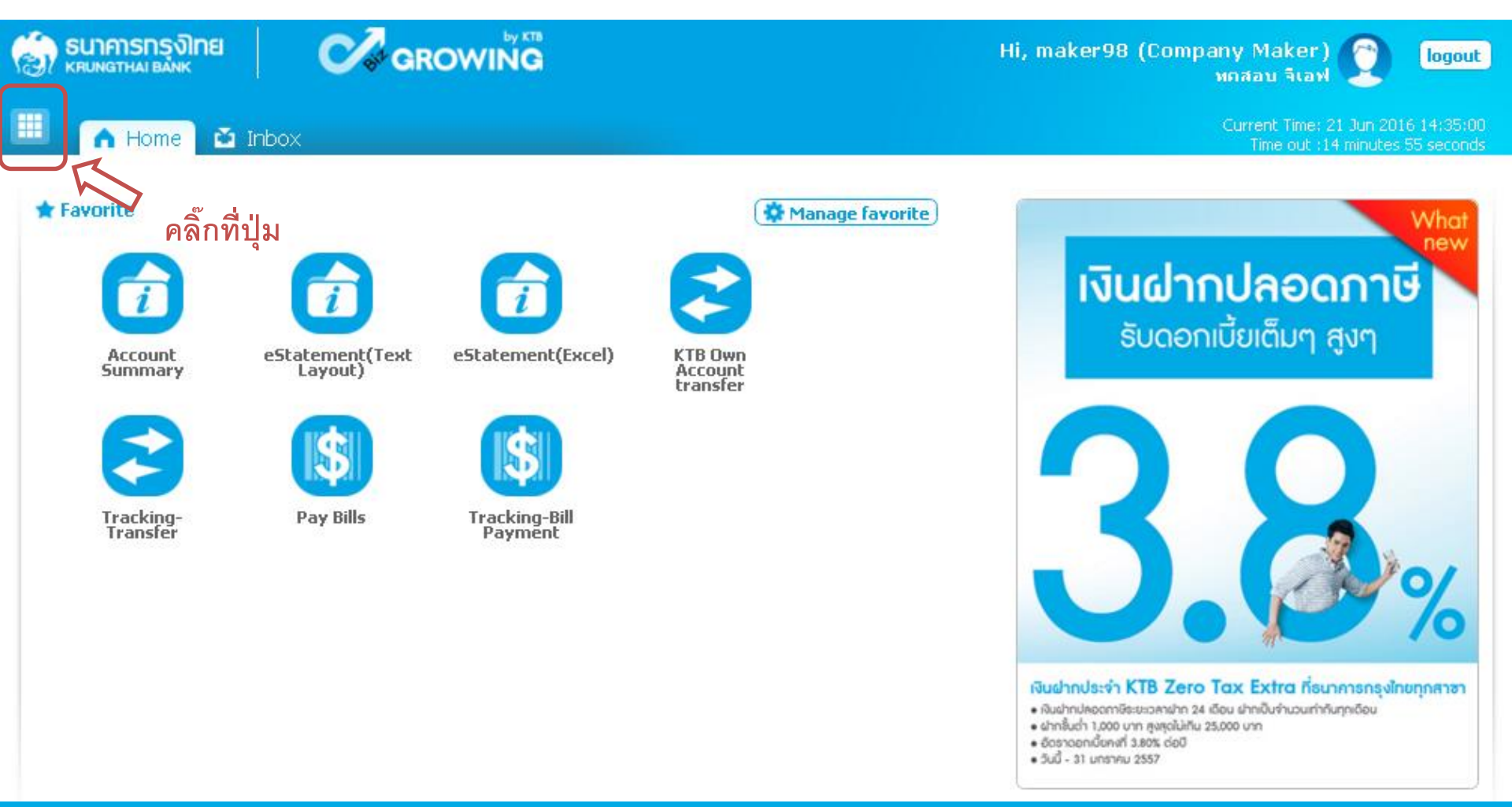

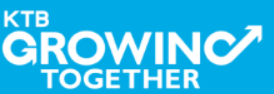

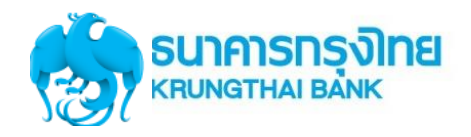

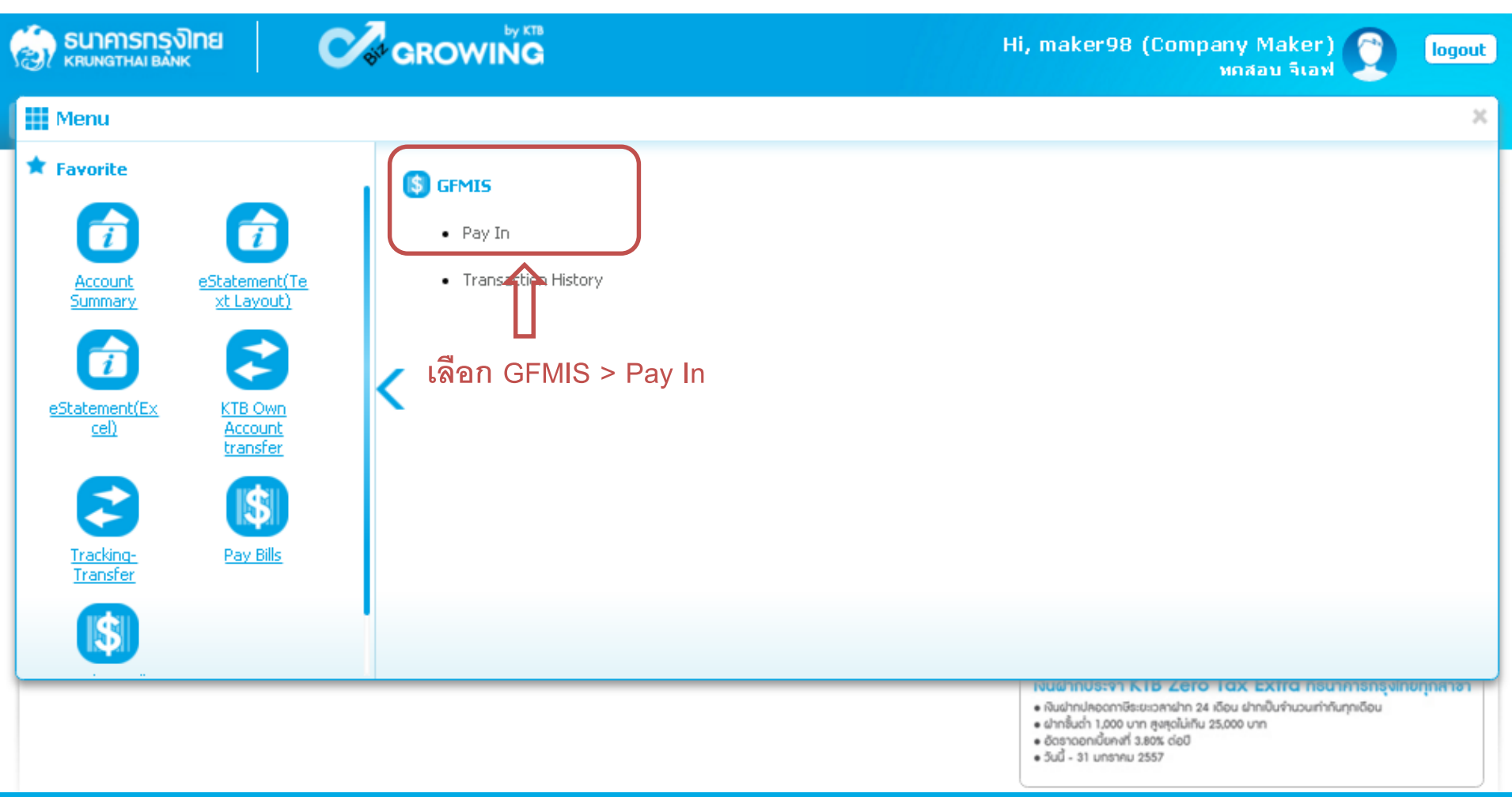

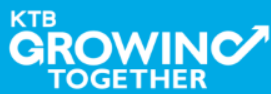

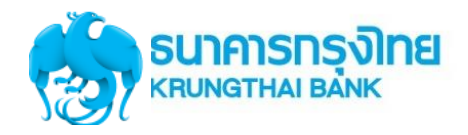

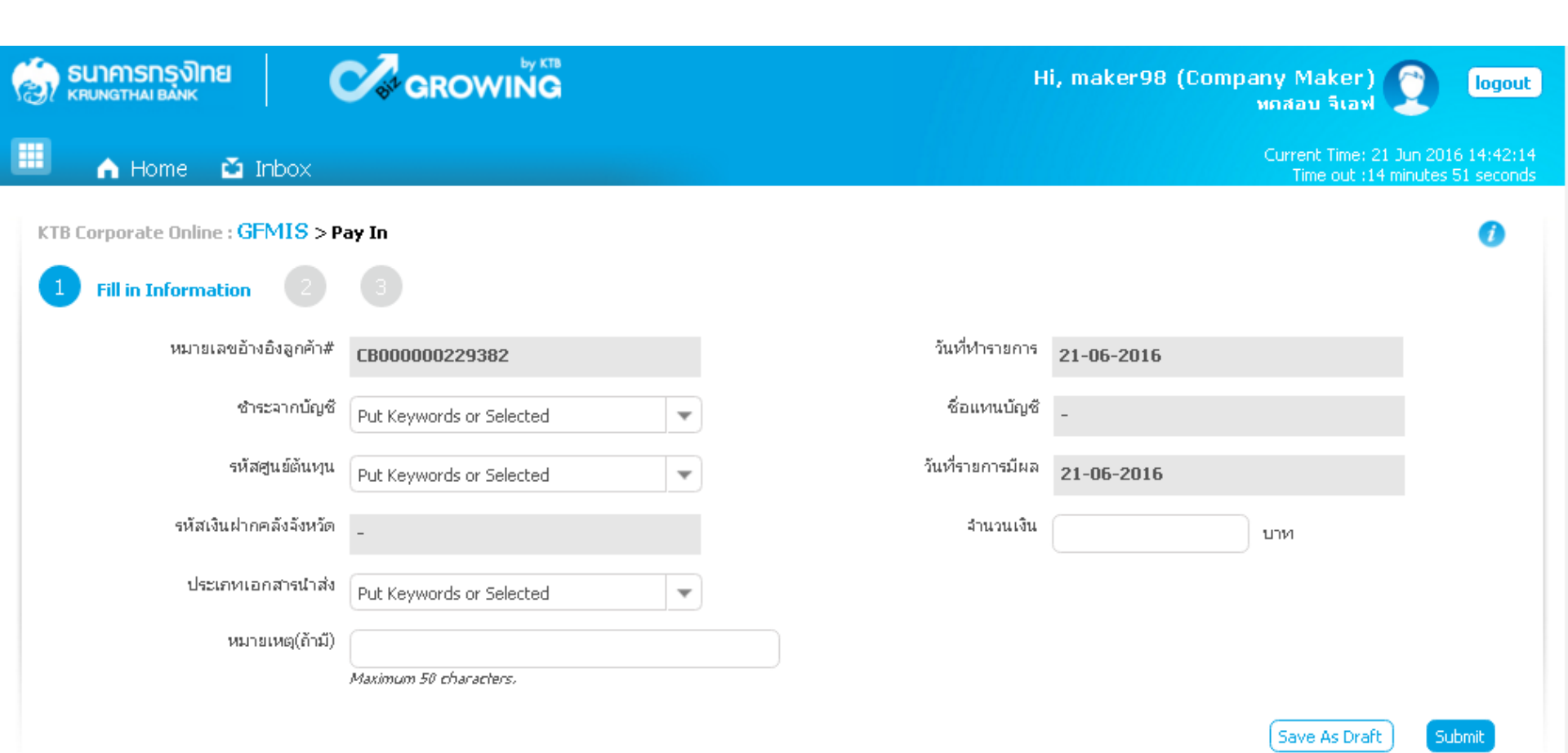

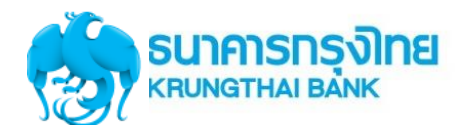

| รมาการกรุงไทย         Control of the second second se | Hi, maker98 (Company Maker) 🕥 logout<br>หกสอบ จิเอฟ                                                                                              |
|----------------------------------------------------------------------------------------------------|----------------------------------------------------------------------------------------------------|
| <ul> <li>Home ▲ Inbox</li> <li>KTB Corporate Online : GFMIS &gt; Pay In</li> <li>Fill in Information</li> <li>3</li> </ul>                                                                                                    | Put Keywords or Selected          Put Keywords or Selected          KTB*000-0-47439-8*บล. ทดสอบ ลีเอฟ          KTB*000-6-19017-0*บล. ทดสอบ ลีเอฟ |
| หมายเลขอ้างอิ่งลูกค้า# <b>CB000000229382</b><br>ชำระจากบัญชี (KTB*000-6-19017-0*บจ. หเดสอบ<br>รหัสศูนย์ต้นทุน 1100200011                                                                                                    | วันที่หารายการ 21-06-2016 กรอกจำนวนเงิน<br>ม ลีเอฟ ร บจ. หคสอบจีน<br>วันที่รายการมีผล 21-06-2016                                                 |
| รหัสเงินฝากคลังจังหวัด <b>G9001</b><br>ประเภทเอกสารนำส่ง รายได้แผ่นดิน<br>หมายเหตุ(ถ้ามี)<br>Put Keywords or Selected<br>Put Keywords or Selected                                                                                                    | Put Keywords or Selected<br>Put Keywords or Selected<br>1100200011<br>1100400021                                                                 |
| รายได้แผ่นดิน<br>เงินฝากคลัง<br>รหัสบัญชี<br>รหัสรายได้                                                                                                    | การอ้างอิง<br>Bank Book<br>รหัสศูนย์ต้นหุนเจ้าของรายได้<br>Save As Draft                                                                         |

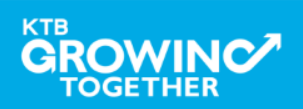

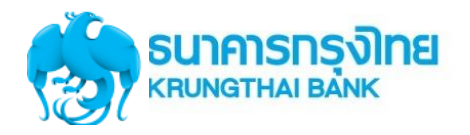

|                                  |                                          | Hi, maker98 (Company Maker) 🕥 logout<br>หกสอบ จีเอฟ                   |
|----------------------------------|------------------------------------------|-----------------------------------------------------------------------|
| 🔳 🔥 Home 🗳 Inbox                 |                                          | Current Time: 21 Jun 2016 14:44:38<br>Time out :12 minutes 29 seconds |
| KTB Corporate Online : GFMIS > F | Pay In                                   | 0                                                                     |
| 1 Fill in Information 2          |                                          |                                                                       |
| หมายเลขอ้างอิงลูกค้า#            | CB000000229382                           | วันที่ฝารายการ <u>21-กธ-2015</u>                                      |
| ซำระจากบัญชี                     | ี่ KTB*000-6-19017-0*บล. ทดสอบ ลีเอฟ 🔍 💌 | 💀 กดปุ่ม Submit เพื่อส่งรายการ                                        |
| รหัสศูนย์ต้นทุน                  | 1100200011                               | <sup>รนท่ร</sup> ให้ผู้อนุมัติรายการ                                  |
| รหัสเงินฝากคลังจังหวัด           | G9001                                    | (AUTHORIZER)                                                          |
| ประเภทเอกสารนำส่ง                | รายได้แผ่นดิน                            |                                                                       |
| หมายเหตุ(ถ้ามี)                  |                                          | R1                                                                    |
| Additional Information :         |                                          | R3                                                                    |
| ประเภทเอกสารที่นำส่ง             | R1 💌                                     | การอ้างอิง R590000001                                                 |
| รหัสบัญชั                        | 1101020601                               | Bank Book                                                             |
| รหัสรายได้                       | 105                                      | รหัสศูนย์ต้นทุนเจ้าของรายได้                                          |
| 1101020601<br>1101020606         |                                          | Save As Draft Submit                                                  |

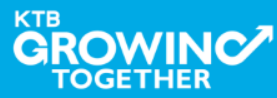

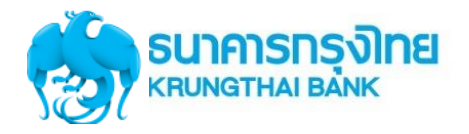

## Condition สำหรับ Additional Information ประเภท <u>รายได้แผ่นดิน</u>

| ประเภทเอกสารที่นำส่ง             | R                                                                                                    | 81                                                | R3                                         |                                                           |  |
|----------------------------------|----------------------------------------------------------------------------------------------------|---------------------------------------------------|--------------------------------------------|-----------------------------------------------------------|--|
| การอ้างอิง                       | ระบุตัวเลข และ ตัวอักษร ตาม Format <b>RYYXXXXXXX</b><br>R - Constant<br>YY - สองหลักของปิ่งบประมาณ (พ.ศ.)<br>X - ตัวเลข 7 หลัก |                                                   |                                            |                                                           |  |
| รหัสบัญชี                        | 1101020601                                                                                                    | 1101020606                                        | 1101020601                                 | 1101020606                                                |  |
| Bank Book                        | -                                                                                                    | รหัสตัวเลข 6 หลัก<br>(สัมพันธ์กับรหัสศูนย์ต้นทุน) | -                                          | รหัสตัวเลข 6 หลัก<br>(สัมพันธ์กับรหัสศูนย์ต้นทุน)         |  |
| รหัสรายได้                       | รหัสตัวเลข 3 หลัก (ถ้าไม่ครบ 3 หลักให้เติมศูนย์ข้างหน้า)                                                                       |                                                   |                                            |                                                           |  |
| รหัสศูนย์ต้นทุนเจ้าของ<br>รายได้ | -                                                                                                    | -                                                 | รหัสศูนย์ต้นทุน<br>ตรวจสอบว่า 5 หลักแรกต้อ | แจ้าของรายได้<br>ง <mark>ไม่ตรง</mark> กับรหัสศูนย์ต้นทุน |  |

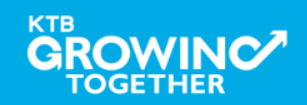

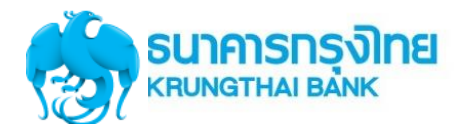

## Condition สำหรับ Additional Information ประเภท <u>เงินฝากคลัง</u>

| ประเภทเอกสารที่นำส่ง             | F                                                                          | R2                                                                  | R                                                                                                    | 4                                                     |  |  |
|----------------------------------|----------------------------------------------------------------------------|---------------------------------------------------------------------|----------------------------------------------------------------------------------------------------|-------------------------------------------------------|--|--|
| การอ้างอิง                       | วะป                                                                        | ระบุตัวเลข และ ตัวอักษร ตาม Format <b>RYYXXXXXX</b><br>R - Constant |                                                                                                    |                                                       |  |  |
|                                  | YY - สองหลักของปี่งบประมาณ (พ.ศ.)<br>X - ตัวเลข 7 หลัก                     |                                                                     |                                                                                                    |                                                       |  |  |
| รหัสบัญชี                        | 1101020601                                                                 | 1101020606                                                          | 1101020601                                                                                                | 1101020606                                            |  |  |
| Bank Book                        | -                                                                          | รหัสตัวเลข 6 หลัก<br>(สัมพันธ์กับรหัสศูนย์<br>ต้นทุน)               | -                                                                                                    | รหัสตัวเลข 6 หลัก<br>(สัมพันธ์กับรหัสศูนย์<br>ต้นทุน) |  |  |
| รหัสบัญชีเงินฝากคลัง             | รหัสต                                                                      | าัวเลข 5 หลัก (ถ้าไม่คร                                             | าบ 5 หลักให้เติมศูนย์ข้า                                                                                  | างหน้า)                                               |  |  |
| เจ้าของบัญชีเงินฝากคลัง          | รหัสตัวเลข 10 หลัก<br>(โดย 5 หลักแรก ตรงกับ <mark>รหัสศูนย์ต้นทุน</mark> ) |                                                                     | รหัสตัวเลข 10 หลัก<br>(โดย 5 หลักแรก ตรงกับ <u>รหัสศูนย์ต้นทุนเจ้าของรายได้</u> )                         |                                                       |  |  |
| รหัสศูนย์ต้นทุนเจ้าของ<br>รายได้ |                                                                            |                                                                     | เ<br>รหัสศูนย์ต้นทุนเจ้าของรายได้<br>ตรวจสอบว่า 5 หลักแรกตรงกับ <u>เจ้าของบัญชีเงินฝาก</u><br><u>คลัง</u> |                                                       |  |  |

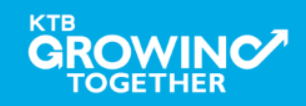

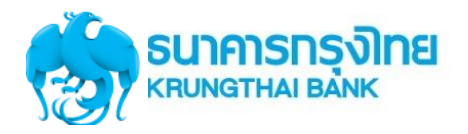

| รมาคารกรุงไทย<br>หระบทฐาหล่า ยี่ลักห์                                                                                                    |                | Н                                        | i, maker98 (Company Maker) 🔮<br>หกสอบ จีเอฟ     | logout                    |
|----------------------------------------------------------------------------------------------------|----------------|------------------------------------------|-------------------------------------------------|---------------------------|
| 🔳 🍙 Home 🎽 Inbox                                                                                                    |                |                                          | Current Time: 21 Jun 20<br>Time out :14 minute: | 16 14:44:46<br>56 seconds |
| KTB Corporate Online : GFMIS > Particular Sector Sector Se | ay In          |                                          |                                                 | 0                         |
| หมายเลขอ้างอิงลูกค้า#                                                                                                    | CB000000229382 | วันที่ทำรายการ                           | 21-06-2016                                      |                           |
| ชำระจากบัญชั                                                                                                    | 000-6-19017-0  | ชื่อแหนบัญชี                             | บจ. ทกสอบ จีเอฟ                                 |                           |
| รหัสศูนย์ต้นทุน                                                                                                    | 1100200011     | วันที่รายการมีผล                         | 21-06-2016                                      |                           |
| รหัสเงินฝากคลังจังหวัด                                                                                                    | G9001          | สำนวนเงิน                                | ירט <b>1,000.00</b>                             |                           |
| ประเภทเอกสารนำส่ง                                                                                                    | รายได้เเพ่นดิน |                                          |                                                 |                           |
| หมายเหตุ(ถ้ามี)                                                                                                    | -              | กด<br>                                   | บุ่ม Confirm เพอยนยน<br>๑.ษษ                    |                           |
| Additional Information :                                                                                                    |                | สง<br>(A                                 | รายการเหผูอนุมตรายการ<br>UTHORIZER)             |                           |
| ประเภทเอกสารที่นำส่ง                                                                                                    | R1             | fin                                      |                                                 |                           |
| รหัสบัญชี                                                                                                    | 1101020601     | Bank Book                                | -                                               |                           |
| รหัสรายได้                                                                                                    | 105            | รหัสศูนย์ต้นหุนเจ้าของรายได้             | -                                               |                           |
|                                                                                                    | Are y          | ou sure you want to submit Customer Refe | rence# CB000000229382 ? Cancel                  | nfirm                     |

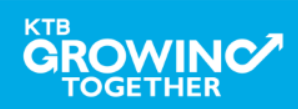

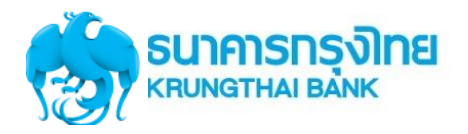

| SUIAISIS SUIAISIS (<br>КРОИОТНАІ ВАЙК            | GROWING        | Н                                      | li, maker98 (Company Maker)<br>หดสอบ จีเอฟ | logout                                |
|--------------------------------------------------|----------------|----------------------------------------|--------------------------------------------|---------------------------------------|
| 🎟 🧥 Home 🗳 Inbox                                 |                |                                        | Current Time: 21 J<br>Time out :14 m       | un 2016 14:44:57<br>inutes 55 seconds |
| KTB Corporate Online : <b>GFMIS</b> > <b>P</b> . | ay In          |                                        |                                            | 0                                     |
| 1 2 3 Successful                                 | у              |                                        |                                            |                                       |
| หมายเลขอ้างอิงลูกค้า#                            | CB000000229382 | วันที่ทำรายการ                         | 21-06-2016                                 |                                       |
| ซ้าระจากบัญชี                                    | 000-6-19017-0  | ซื่อแหนบัญชี                           | บจ. ทกสอบ จีเอฟ                            |                                       |
| รหัสศูนย์ต้นทุน                                  | 1100200011     | วันที่รายการมีผล                       | 21-06-2016                                 |                                       |
| รหัสเงินฝากคลังจังหวัด                           | G9001          | สำนวนเงิน                              | 1,000.00                                   | บาท                                   |
| ประเภทเอกสารนำส่ง                                | รายได้เห่นดิน  |                                        |                                            |                                       |
| หมายเหตุ(ถ้ามี)                                  |                |                                        |                                            |                                       |
| Additional Information :                         |                |                                        |                                            |                                       |
| ประเภทเอกสารที่นำส่ง                             | R1             | การอ้างอิง                             | R59000001                                  |                                       |
| รหัสบัญชั                                        | 1101020601     | Bank Book                              | -                                          |                                       |
| รหัสรายได้                                       | 105            | รหัสศูนย์ต้นทุนเจ้าของรายได้           | -                                          |                                       |
|                                                  |                | ustomer Reference# CB000000229382 have | e been submitted successfully. More        | Transaction                           |

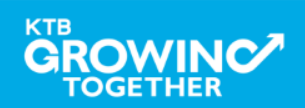

## **Approve Transaction**

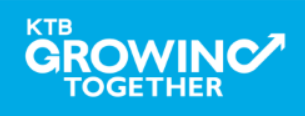

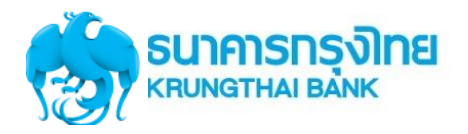

#### GFMIS Transaction Step by Company Authorizer

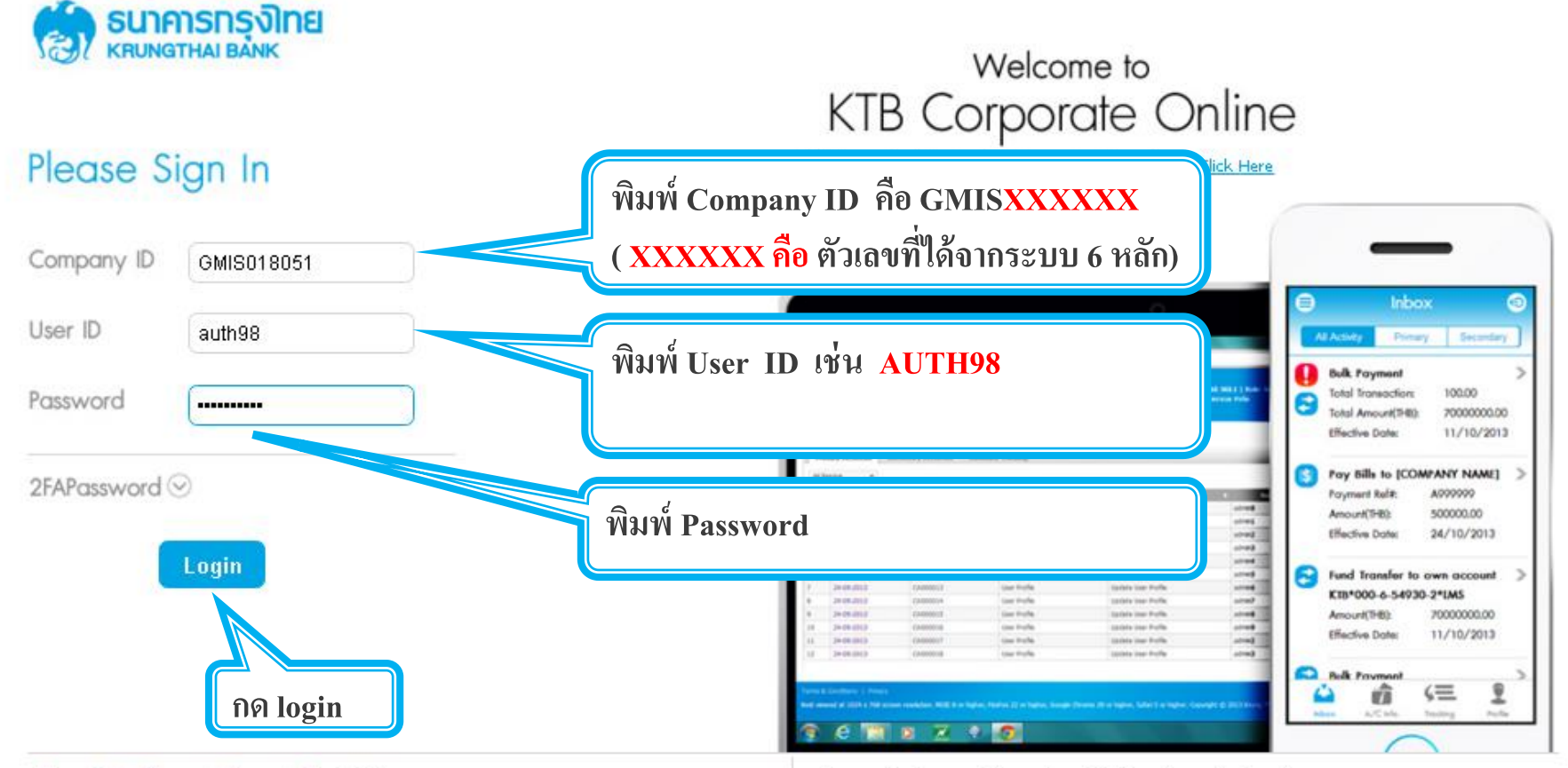

#### Terms & Conditions | Privacy | Contact Us

Best viewed at 1024 x 768 screen resolution. MSIE 8 or higher, FireFox 22 or higher, Google Chrome 28 or higher, Safari 5 or higher. Copyright © 2013 Krung Thai Bank PCL, All Rights Reserved.

#### For any further questions, please feel free to contact us at:

🌜 Cash Management Call Center Tel. 02-208-7799 (8:00 a.m. - 5:00 p.m.)

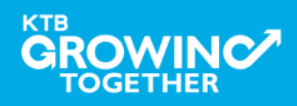

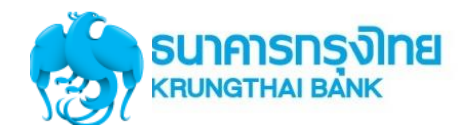

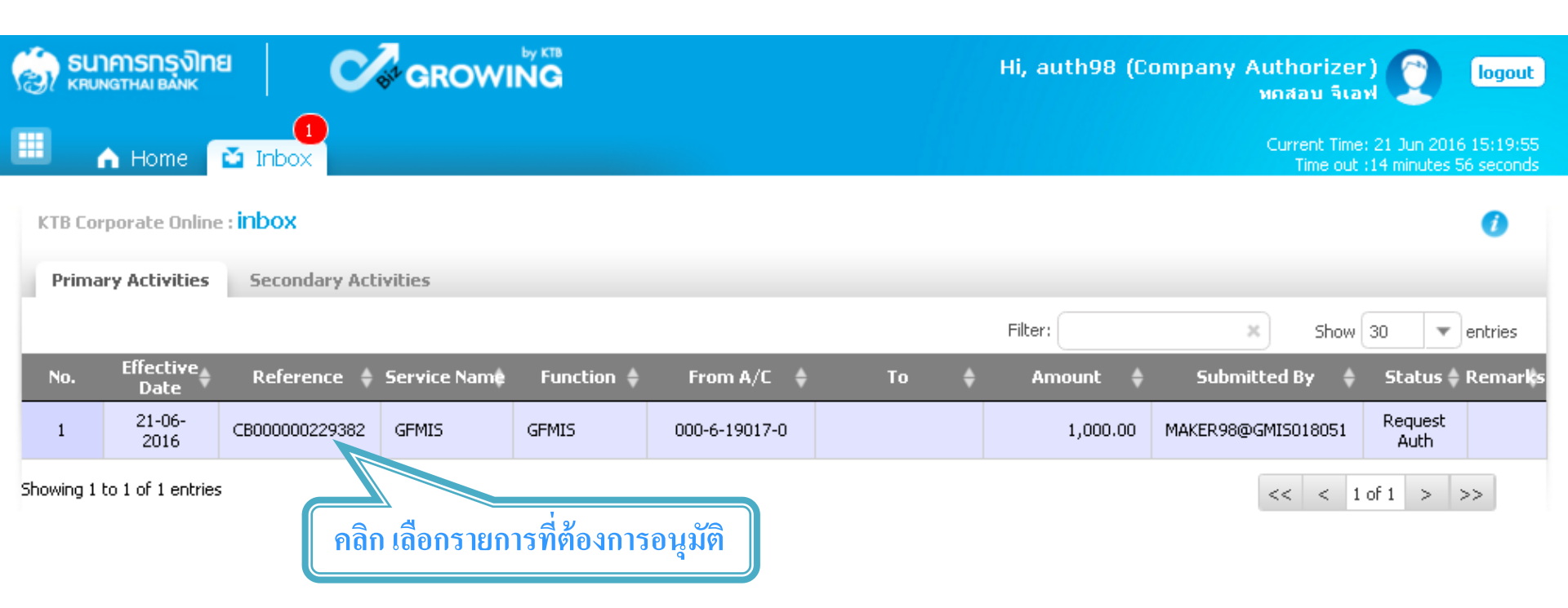

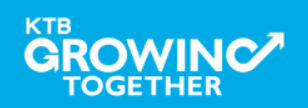

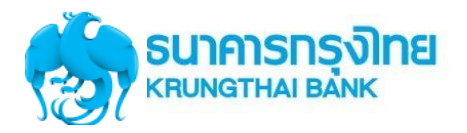

| 💮 รนาคารกรุงไทย<br>หรบทฐาหมายลงห           | GROWING           | Hi, a                        | uth98 (Company Authorizer) 🦉<br>ทุกสอบ จิเอฟ | logout                           |
|--------------------------------------------|-------------------|------------------------------|----------------------------------------------|----------------------------------|
| 🔳 🔥 Home 🎽 Inbox                           |                   |                              | Current Time: 21 Jun<br>Time out :14 minu    | 2016 15:21:04<br>ites 54 seconds |
| KTB Corporate Online : <b>GFMIS &gt; T</b> | ransaction Detail |                              |                                              | 0                                |
| 1 Fill in Information 2                    |                   |                              |                                              |                                  |
| หมายเลขอ้างอิงลูกค้า#                      | CB000000229382    | วันที่ห่ารายการ              | 21-06-2016                                   |                                  |
| ช้าระจากบัญชั                              | 000-6-19017-0     | ชื่อแหนบัญชี                 | บจ. ทกสอบ จีเอฟ                              |                                  |
| รหัสศูนย์ต้นทุน                            | 1100200011        | วันที่รายการมีผล             | 21-06-2016                                   |                                  |
| รหัสเงินฝากคลังจังหวัด                     | G9001             | จำนวนเงิน                    | 1,000.00                                     | ארנ                              |
| ประเภทเอกสารนำส่ง                          | รายได้แห่นดิน     |                              |                                              |                                  |
| หมายเหตุ(ถ้ามี)                            |                   |                              | ตรวจความถูกต้อง                              |                                  |
| Additional Information :                   |                   |                              | กดปุ่ม Approve                               |                                  |
| ประเภทเอกสารที่นำส่ง                       | R1                | การอ้างอิง                   | <sup>R590000</sup> เพื่ออนุมัติรายการ        |                                  |
| รหัสบัญชั                                  | 1101020601        | Bank Book                    | -                                            |                                  |
| รหัสรายได้                                 | 105               | รหัสศูนย์ดันทุนเจ้าของรายได้ | -                                            |                                  |
|                                            |                   | р                            | lease review your GFMIS : Reject             | Approve                          |

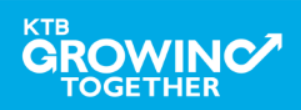

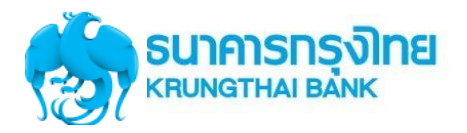

| 💮 ธนาคารกรุงไทย<br>หตบทฐาหล่ายล่งห | GROWING           | Hi, a                                  | uth98 (Company Authorizer)<br>ทุกสอบ จีเอฟ | logout                                |
|------------------------------------|-------------------|----------------------------------------|--------------------------------------------|---------------------------------------|
| 🔳 🔥 Home 🎽 Inbox                   |                   |                                        | Current Time: 21 J<br>Time out :14 m       | un 2016 15:22:12<br>inutes 56 seconds |
| KTB Corporate Online : GFMIS > T   | ransaction Detail |                                        |                                            | 0                                     |
| 1 2 Confirmation 3                 |                   |                                        |                                            |                                       |
| หมายเลขอ้างอิงลูกค้า#              | CB000000229382    | วันที่ฟารายการ                         | 21-06-2016                                 |                                       |
| ชำระจากบัญชี                       | 000-6-19017-0     | ชื่อแหนบัญชี                           | บจ. ทกสอบ จีเอฟ                            |                                       |
| รหัสศูนย์ตันทุน                    | 1100200011        | วันที่รายการมีผล                       | 21-06-2016                                 |                                       |
| รหัสเงินฝากคลังจังหวัด             | G9001             | จำนวนเงิน                              | 1,000.00                                   | บาท                                   |
| ประเภทเอกสารนำส่ง                  | รายได้แผ่นดิน     |                                        |                                            |                                       |
| หมายเหตุ(ถ้ามี)                    | -                 |                                        |                                            |                                       |
| Additional Information :           |                   |                                        | กดปุ่ม Confirm                             |                                       |
| ประเภทเอกสารที่นำส่ง               | R1                | การอ้างอิง                             | เพื่อยืนยันการอนุมัติรายเ                  | າາຈ                                   |
| รหัสบัญชี                          | 1101020601        | Bank Book                              | -                                          |                                       |
| รหัสรายได้                         | 105               | รหัสศูนย์ต้นหุนเจ้าของรายได้           | -                                          |                                       |
|                                    | Are you su        | ure you want to approve Customer Refer | rence# CB000000229382 ? Cancel             | Confirm                               |

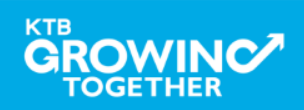

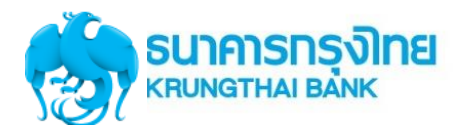

| 💮 ธนาการกรุงไทย 🛛 🕑                                                                  |                                                                           | Hi, a                                                                                  | uth98 (Company                              | Authorizer)<br>พดสอบ จีเอฟ           | logout                                |
|--------------------------------------------------------------------------------------|---------------------------------------------------------------------------|----------------------------------------------------------------------------------------|---------------------------------------------|--------------------------------------|---------------------------------------|
| 🔳 🔥 Home 🎽 Inbox                                                                     |                                                                           |                                                                                        |                                             | Current Time: 21 J<br>Time out :14 m | un 2016 15:23:33<br>inutes 52 seconds |
| KTB Corporate Online : GFMIS > Trans                                                 | isaction Detail                                                           |                                                                                        |                                             |                                      | 0                                     |
| ได้หมายเลข Cus<br>กรณี รายได้แผ่น<br>ธนาคารจะนำส่ง                                   | stomer Ref.3 16 หลัก<br>เดิน และเงินฝากคลัง ระบบ<br>เข้อมูลดังกล่าวให้กรม | วันที่ห่ารายการ<br>ชื่อแหนบัญชี<br>วันที่รายการมีผล<br>จำนวนเงิน                       | 21-06-2016<br>บจ. ทกสอบ จิเอฟ<br>21-06-2016 | 1,000.00                             | טרט                                   |
| รางการการการการการการการการการการการการการก                                          | ายได้แห่นดิน<br>1062016                                                   | Customer Ref.3                                                                         | 0009100000014306                            |                                      |                                       |
| Additional Information :<br>ประเภทเอกสารที่นำส่ง R1<br>รหัสบัญชี 11<br>รหัสรายได้ 10 | กดปุ่ม<br>1 เพื่อเส<br>101020601 กรณี<br>05 ผู้อนุร                       | ม Finish<br>สร็จสิ้นการอนุมัติรายก<br>อนุมัติรายการมากกว่า :<br>มัติต้องมาอนุมัติกรบตา | าร<br>เ ท่าน<br>เมจำนวนที่<br>เ             |                                      |                                       |

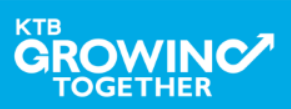

## **Reject Transaction**

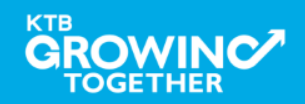

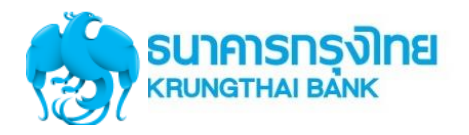

#### GFMIS Transaction Step for Reject Transaction (Company Authorizer)

| รมาการกรุงไทย<br>หายมางสาหล่า ยังพ่ง | GROWING                | Hi, a                    | uth98 (Company Authorizer)<br>หดสอบ จิเอฟ | logout                               |
|--------------------------------------|------------------------|--------------------------|-------------------------------------------|--------------------------------------|
| 🔲 🔥 Home 🗳 Inbox                     |                        |                          | Current Time: 22 J<br>Time out :14 mi     | un 2016 16:17:46<br>nutes 54 seconds |
| KTB Corporate Online : GFMIS > T     | ransaction Detail      |                          |                                           | 0                                    |
| 1 Fill in Information 2              |                        |                          |                                           |                                      |
| หมายเลขอ้างอิงลูกค้า#                | CB000000229558         | วันที่ทำรายการ           | 22-06-2016                                |                                      |
| ชำระจากบัญชั                         | 000-6-19017-0          | ชื่อแหนบัญชั             | บจ. พถสอบ จีเอฟ                           |                                      |
| รหัสศูนย์ต้นทุน                      | 1100200011             | วันที่รายการมีผล         | 22-06-2016                                |                                      |
| รหัสเงินฝากคลังจังหวัด               | G9001                  | สำนวนเงิน                | 3,000.00                                  | บาห                                  |
| ประเภทเอกสารนำส่ง                    | รายได้เหง่นดิน         |                          |                                           |                                      |
| หมายเหตุ(ถ้ามี)                      | -                      |                          |                                           |                                      |
| Additional Information :             | กดปุ่ม Ro              | eject                    |                                           |                                      |
| ประเภทเอกสารที่นำส่ง                 | <sub>R3</sub> กรณีปฏิเ | สธรายการ เพื่อส่งให้ Mak | ker 0003                                  |                                      |
| รหัสบัญชั                            | 1101020601 ลบหรือแ     | ก้ใขรายการ               |                                           |                                      |
| รหัสรายได้                           | 514                    |                          | 0501400000                                |                                      |
|                                      |                        | Р                        | lease review your GFMIS : Reject          | Approve                              |

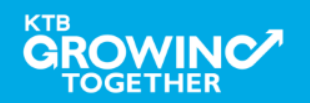

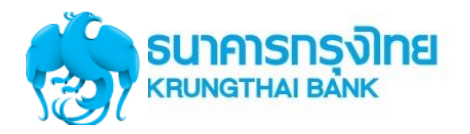

#### GFMIS Transaction Step for Reject Transaction (Company Authorizer)

| รมาการกรุงไทย         Company Authorizer (Company Authorizer)         Openant         Ingout           หกสอบ จีเอฟ         พกสอบ จีเอฟ         เออน         เออน         เออน |                 |                                                  |                                        |                                       |
|----------------------------------------------------------------------------------------------------|-----------------|--------------------------------------------------|----------------------------------------|---------------------------------------|
| ●                                                                                                    |                 |                                                  | Current Time: 22 J<br>Time out :14 mi  | un 2016 16:17:33<br>inutes 29 seconds |
| KTB Corporate Online : GFMIS > Transaction Detail                                                                                                    |                 |                                                  |                                        | 0                                     |
| 1 Confirmation 3                                                                                                    |                 |                                                  |                                        |                                       |
| หมายเลขอ้างอิ่งลูกค้า# CB00000229558                                                                                                    | В               | วันที่ทำรายการ                                   | 22-06-2016                             |                                       |
| ช้าระจากบัญชั 000-6-19017-0                                                                                                    |                 | ชื่อแทนบัญชี                                     | บจ. ทกสอบ จีเอฟ                        |                                       |
| รหัสศูนย์ต้นทุน 1100200011                                                                                                    |                 | วันที่รายการมีผล                                 | 22-06-2016                             |                                       |
| ระบุเหตุผลการส่งคืน<br>เพื่อส่งให้ Maker ลบหรือแก้<br>– รายการ                                                                                                    | ไม              | สำนวนเงิน                                        | 3,000.00<br>กดป่น Confirm              | ארט                                   |
| ประเภทเอกสารที่นำสัง R3<br>รหัสบัญชี 11016<br>รหัสรายได้ 51.4                                                                                                    |                 | การอ้าง<br>Bank Bo<br>รหัสศนย์ต้นหนเจ้าของรายได้ | กหบุม Commu<br>เพื่อยืนยันการปฏิเสธราย | การ                                   |
| Rejected Reason ระบุข้อมูลรหัสรายได้                                                                                                    | ไม่ถูกต้อง      |                                                  | 0201400000                             |                                       |
|                                                                                                    | Are you sure yo | ou want to reject Customer Refer                 | rence# CB000000229558 ? Cancel         | Confirm                               |

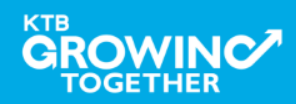

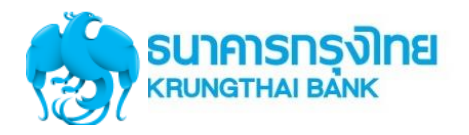

#### GFMIS Transaction Step for Reject Transaction (Company Authorizer)

| 💮 ธนาคารกรุงไทย                   | GROWING                        | Hi, a                         | uth98 (Company Authorizer)<br>หดสอบ จิเอฟ | logout                                |
|-----------------------------------|--------------------------------|-------------------------------|-------------------------------------------|---------------------------------------|
| 📕 🔥 Home 🗳 Inbox                  |                                |                               | Current Time: 22 J<br>Time out :14 m      | un 2016 16:18:10<br>inutes 54 seconds |
| KTB Corporate Online : GFMIS > Ti | ransaction Detail              |                               |                                           | 0                                     |
| 1 2 3 Successfull                 | Y                              |                               |                                           |                                       |
| หมายเลขอ้างอิงลูกค้า#             | CB000000229558                 | วันที่ทำรายการ                | 22-06-2016                                |                                       |
| ชำระจากบัญชั                      | 000-6-19017-0                  | ชื่อแหนบัญชั                  | บจ. ทกสอบ จีเอฟ                           |                                       |
| รหัสศูนย์ต้นทุน                   | 1100200011                     | วันที่รายการมีผล              | 22-06-2016                                |                                       |
| รหัสเงินฝากคลังจังหวัด            | G9001                          | สำนวนเงิน                     | 3,000.00                                  | บาท                                   |
| ประเภทเอกสารนำส่ง                 | รายได้แผ่นดิน                  |                               |                                           |                                       |
| หมายเหตุ(ถ้ามี)                   | -                              |                               |                                           |                                       |
| Additional Information :          |                                |                               |                                           |                                       |
| ประเภทเอกสารที่นำส่ง              | R3                             | การอ้างอิง                    | R59000003                                 |                                       |
| รหัสบัญชี                         | 1101020601                     | Bank Book                     | -                                         |                                       |
| รหัสรายได้                        | 514                            | กดป่ม Finish เพื่อแ           | สร็จสิ้น                                  |                                       |
| Rejected Reason                   | ระบุข้อมูลรหัสรายได้ไม่ถูกก้อง |                               |                                           |                                       |
|                                   |                                | Customer Reference# CB0000002 | 229558 have been rejected successfully.   | Finish                                |

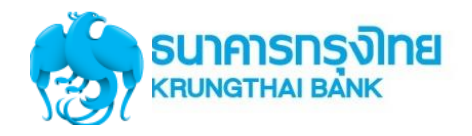

#### GFMIS Transaction Step for Reject Transaction (Company Maker)

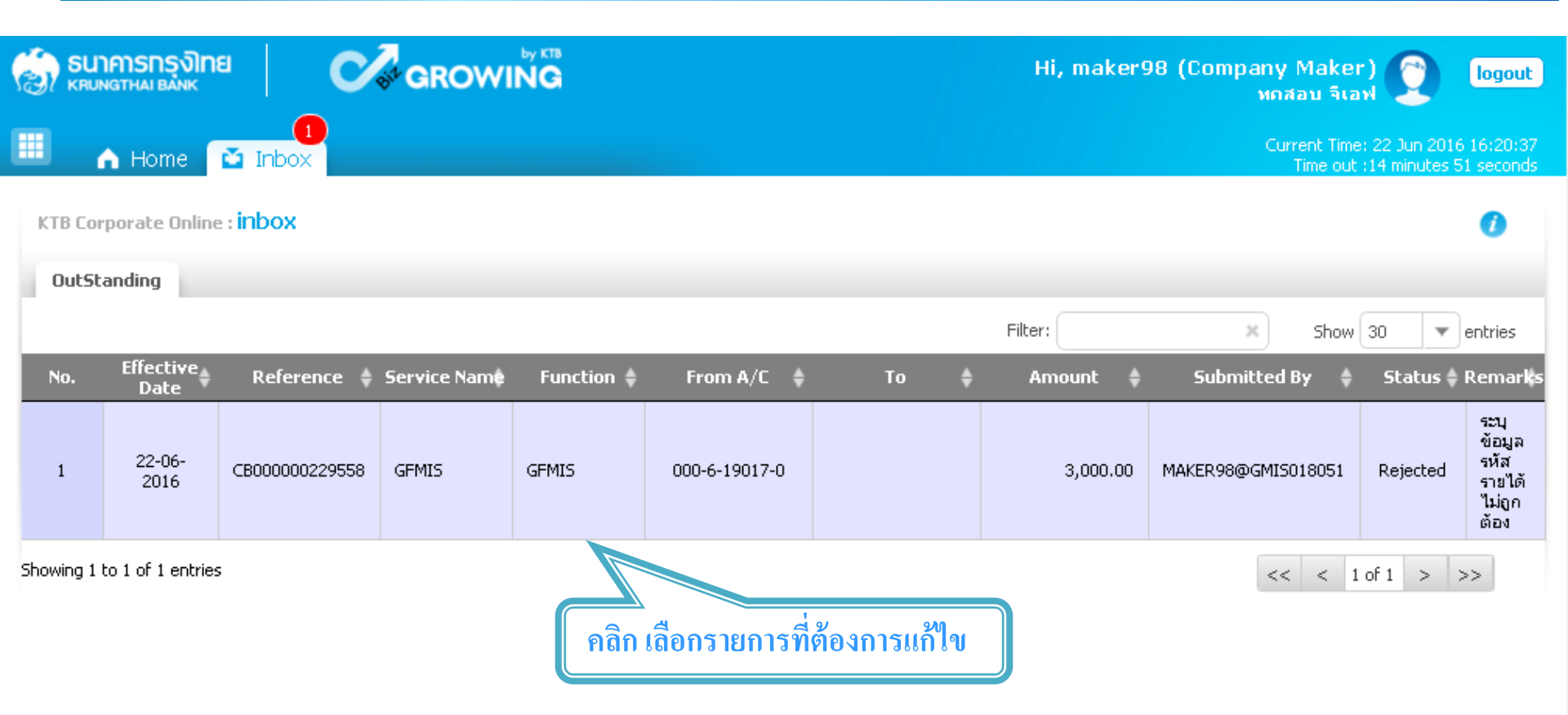

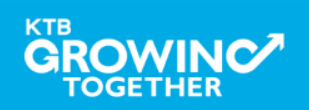

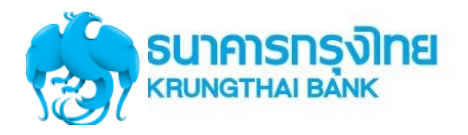

### GFMIS Transaction Step for Reject Transaction (Company Maker)

| รมาคารกรุงไทย<br>หระเทศ เป็น<br>หระเทศ<br>หระเทศ<br>หระเกศ<br>หระเกศ<br>หระเกศ<br>หระเกศ<br>หระเกศ<br>หระเกศ<br>หระเกศ<br>หระเกิร<br>หระเกิร<br>หระเกศ<br>หระเทศ<br>หระเทศ<br>หระเกศ<br>หระเกศ<br>หระเกศ<br>หระเกศ<br>หระเกศ<br>หระเกศ<br>หระเกศ<br>หระเทศ<br>หระเกศ<br>หระเกศ<br>หระเกศ<br>หระเกศ<br>หระเกศ<br>หระเกศ<br>หระเกศ<br>หระเกศ<br>หระเกศ<br>หระเกศ<br>หระเกศ<br>หระเกศ<br>หระเกศ<br>หระเกศ<br>หระเกศ<br>หระเกศ<br>หระเกศ<br>หระเกรา<br>กาย<br>หระเกศ<br>หระเกต<br>หระเการ<br>หระเการ<br>การ<br>หระเการ<br>หระเการ<br>หระเการ<br>หระเการ<br>หระเการ<br>หระเการ<br>หระเการ<br>หระเการ<br>การ<br>หระเการ<br>หระเการ<br>หระเการ<br>หระเการ<br>หระเการ<br>หระเการ<br>หระเการ<br>หระเการ<br>หระเการ<br>หระเการ<br>หระเการ<br>หระเการ<br>หระเการ<br>หระเการ<br>หระเการ<br>หระ<br>หระเการ<br>หระเการ<br>หระ<br>หระเการ<br>หระเการ<br>หระเการ<br>หระ<br>หระเการ<br>หระเการ<br>หระ<br>หระ<br>หระ<br>หระเการ<br>หระ<br>การ<br>หระ<br>หระ<br>หระ<br>หระ<br>หระ<br>หระ<br>หระ<br>หระ<br>หระ<br>หร | GROWING                              | Н                                       | i, maker98 (Compa | any Maker) 🔵 🛛 logout                                                 |
|----------------------------------------------------------------------------------------------------|--------------------------------------|-----------------------------------------|-------------------|-----------------------------------------------------------------------|
| 🔲 🔥 Home 🗳 Inbox                                                                                                    |                                      |                                         |                   | Current Time: 22 Jun 2016 16:20:45<br>Time out :14 minutes 54 seconds |
| KTB Corporate Online : <b>GFMIS</b> > <b>T</b>                                                                                                    | ransaction Detail                    |                                         |                   | 0                                                                     |
| 1 Fill in Information 2                                                                                                    |                                      |                                         |                   |                                                                       |
| หมายเลขอ้างอิงลูกค้า#                                                                                                    | CB000000229558                       | วันที่หำรายการ                          | 22-06-2016        |                                                                       |
| ชำระจากบัญชั                                                                                                    | KTB*000-6-19017-0*บจ. ทดสอบ จีเอฟ 💌  | ชื่อแหนบัญชี                            | บจ. ทกสอบ จีเอฟ   |                                                                       |
| รหัสศูนย์ต้นทุน                                                                                                    | 110000001                            | วันที่รายการมีผล                        | 22-06-2016        |                                                                       |
| รหัสเงินฝากคลังจังหวัด                                                                                                    | สามารถเลือกได้ 2 แนว                 | ทาง                                     | 3000              | บาท                                                                   |
| ประเภทเอกสารนำส่ง                                                                                                    | 1. ปุ่ม "Delete" เพื่า               | อ <b>ยกเลิกรายการ</b> ดังกล <b>่</b> าว | 3                 |                                                                       |
| หมายเหตุ(ถ้ามี)                                                                                                    | <ol> <li>ปุ่ม "Submit" กร</li> </ol> | ณีที่ <b>แก้ไขข้อมูล</b> และ            |                   |                                                                       |
| Additional Information :                                                                                                    | ต้องการส่งรายก                       | ารอีกครั้ง                              |                   |                                                                       |
| ประเภทเอกสารที่นำส่ง                                                                                                    | R3 💌                                 |                                         | 200003            |                                                                       |
| รหัสบัญชั                                                                                                    | <b>1101020601 •</b>                  | Bank Book                               |                   |                                                                       |
| รห้สรายได้                                                                                                    | 514                                  | รหัสศูนย์ต้นทุนเจ้าของรายได้            | 090140            |                                                                       |
|                                                                                                    |                                      |                                         | Delete            | Save As Draft Submit                                                  |

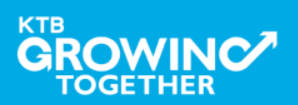

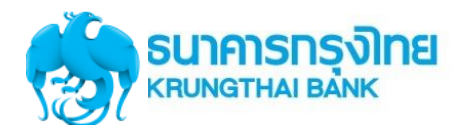

## GFMIS Transaction Step by <u>ข้อควรระวัง</u>

- วันที่รายการมีผลจะยึดตามวันที่ Authorizer อนุมัติรายการเท่านั้น เช่น Maker ทำรายการวันที่ 21/09/59 แต่ Authorizer อนุมัติรายการวันที่ 22/09/59 รายการจะมีผลวันที่ 22/09/59
- 2. การอนุมัติรายการไม่สามารถอนุมัติข้ามปีงบประมาณได้

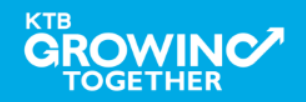

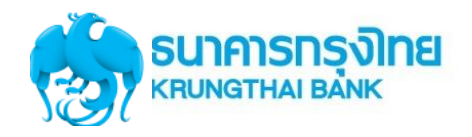

#### **GFMIS Transaction History Step**

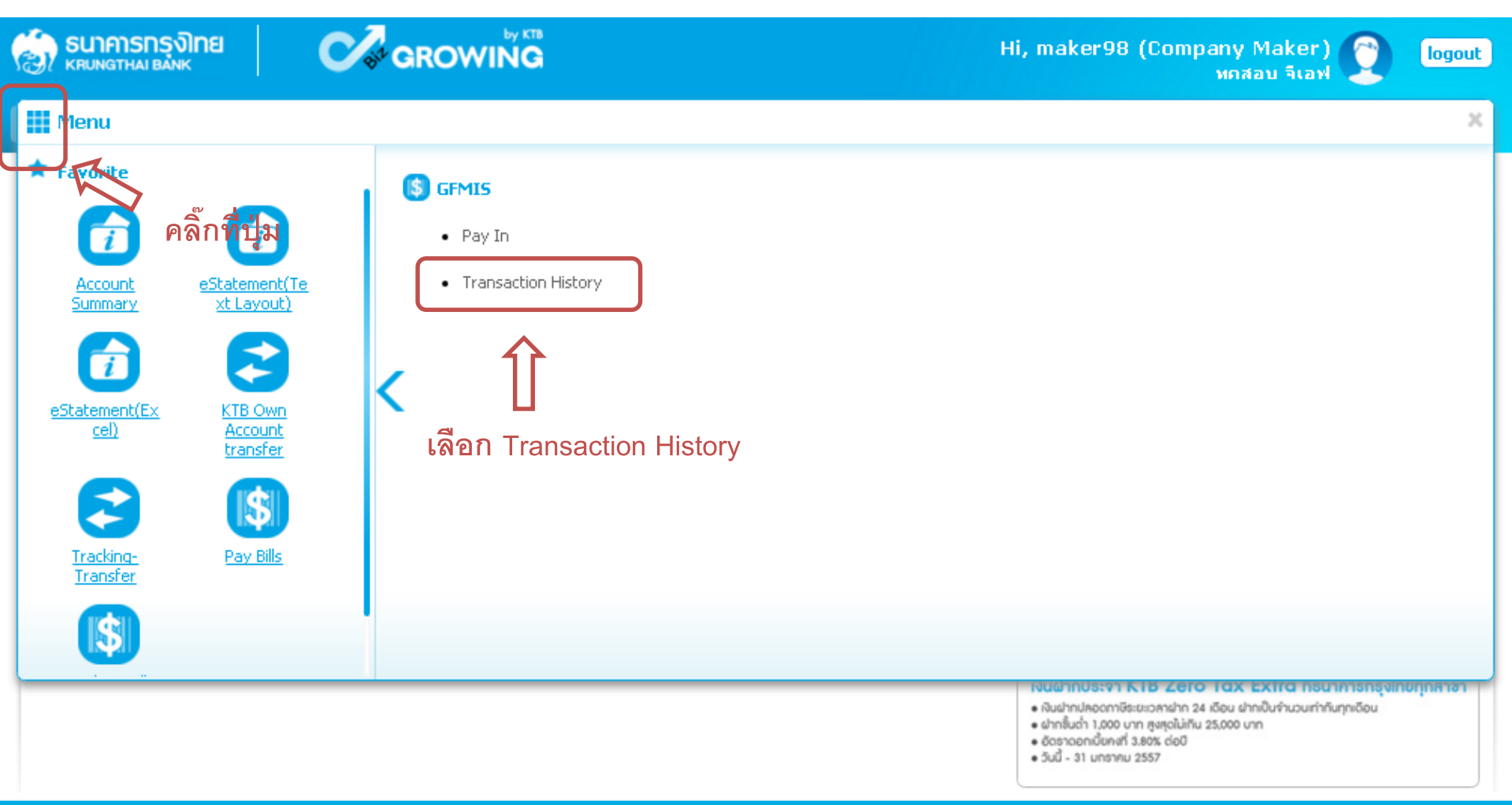

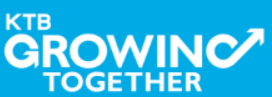

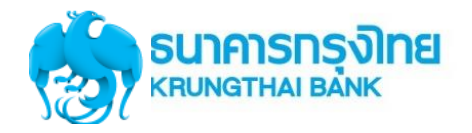

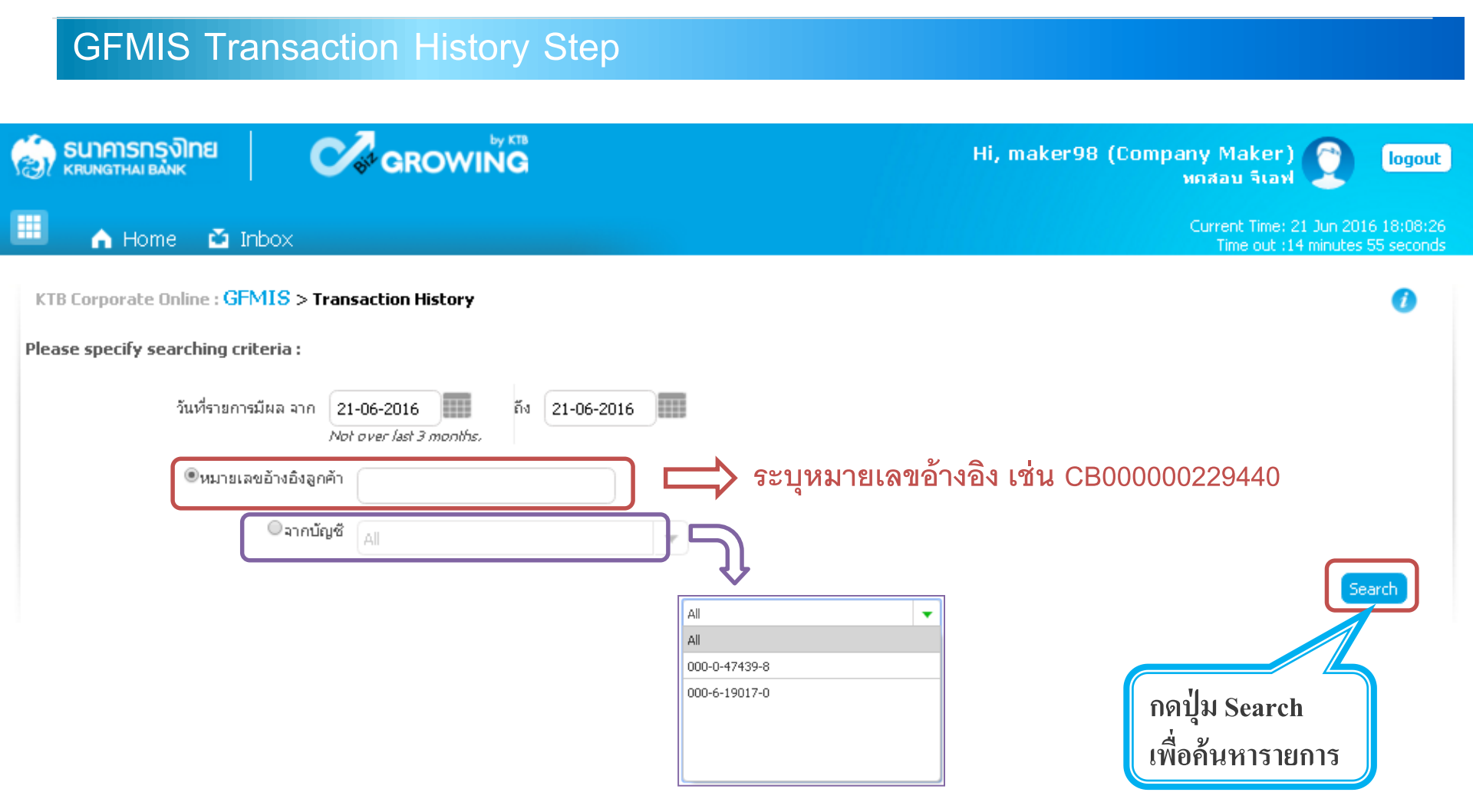

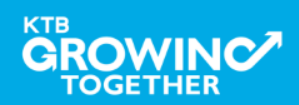

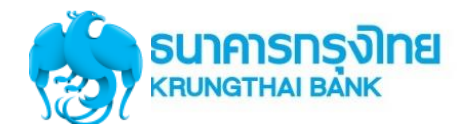

TOGETHER

| รมาการกรงไทย                                                                    |                                       | β                  |                   | Hi. maker98 (Co | mpany Maker)                            | Incont                               |
|---------------------------------------------------------------------------------|---------------------------------------|--------------------|-------------------|-----------------|-----------------------------------------|--------------------------------------|
|                                                                                 | GROWING                               |                    |                   | ,               | ทกสอบ จีเอฟ                             | logoat                               |
| 🔳 🍙 Home 🗳 Inbox                                                                |                                       |                    |                   |                 | Current Time: 21 Ju<br>Time out :14 mir | in 2016 18:37:22<br>nutes 52 seconds |
| KTB Corporate Online : GFMIS > Transact                                         | tion History                          |                    |                   |                 |                                         | 0                                    |
| Please specify searching criteria :                                             |                                       |                    |                   |                 |                                         |                                      |
| วันที่รายการมีผล จาก 21-06-<br>Not ove<br>©หมายเลขอ้างอิงลูกค้า<br>®จากบัญชี 00 | 2016 ทั้ง 21-06-:<br>r last 3 months. | 2016               |                   | ~~              | charry 20                               | Search                               |
| Reference Date 🔺 Customer R                                                     | ef# 🛔 Function 🛔                      | From Account 💧     | Amount 🌢          | Transfer Type   | Show 30                                 | Status                               |
| 21-06-2016 CB000000229                                                          | I440 GFMIS                            | 000-0-47439-8      | 5,000.00          | ONLN            | 21-06-2016                              | CMPLT                                |
| 21-06-2016 CB000000229                                                          | I442 GFMIS                            | 000-0-47439-8      | 8,000.00          | ONLN            | 21-06-2016                              | CMPLT                                |
| Showing 1 to 2 of 2 entries                                                     | คลิก เลือ                             | วกรายการที่ต้องการ | <b>ລູ</b> ້າຍັນູດ |                 | << < 1 of 1                             | > >>                                 |
|                                                                                 |                                       |                    |                   |                 |                                         | 31                                   |

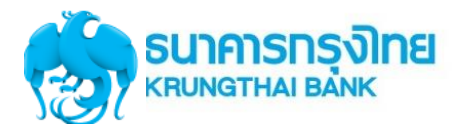

|                                 | GROWING            | Н                       | i, maker98 (Company Maker)<br>ทดสอบ จีเอฟ | logout                                |
|---------------------------------|--------------------|-------------------------|-------------------------------------------|---------------------------------------|
| inbox 🖍 Home                    |                    |                         | Current Time: 21 J<br>Time out :14 m      | un 2016 18:30:21<br>inutes 51 seconds |
| /B Corporate Online : GFMIS > T | ransaction History |                         |                                           | 0                                     |
| Back                            |                    |                         |                                           | 🖶 Print                               |
| หมายเลขอ้างอิงลูกค้า#           | CB000000229440     | วันที่อนุมัติรายการ     | 21-06-2016                                |                                       |
| ชำระจากบัญชี                    | 000-0-47439-8      | ชื่อแหนบัญชั            | บจ. ทกสอบ จีเอฟ                           |                                       |
| รหัสศูนย์ต้นทุน                 | G9002              | วันที่รายการมีผล        | 21-06-2016                                |                                       |
| รหัสเงินฝากคลังจังหวัด          | 1100400021         | สำนวนเงิน               | 5,000.00                                  | บาท                                   |
| ประเภทเอกสารนำส่ง               | เงินฝากคลัง        |                         |                                           |                                       |
| Customer Ref.2                  | 21062016           | Customer Ref.3          | 0009100000014574                          |                                       |
| หมายเหตุ(ถ้ามี)                 | -                  |                         |                                           |                                       |
| Additional Information :        |                    |                         |                                           |                                       |
| ประเภทเอกสารที่นำส่ง            | R2                 | การอ้างอิง              | R59000005                                 |                                       |
| รหัสบัญชี                       | 1101020601         | Bank Book               | -                                         |                                       |
| รหัสบัญชีเงินฝากคลัง            | 00788              | เจ้าของบัญชีเงินฝากคลัง | 1100400000                                |                                       |
| รหัสศูนย์ต้นทุนเจ้าของรายได้    |                    |                         |                                           |                                       |

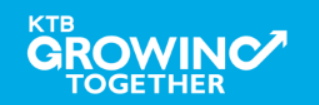

## **กรณี เลือก <u>รายได้แผ่นดิน</u> ประเภทเอกสารนำส่ง <u>R1</u>**

| Error Message                    | Case                                                                           |
|----------------------------------|--------------------------------------------------------------------------------|
| LOA Rule Not Found (23853)       | การกำหนด LOA                                                                   |
|                                  | - ไม่ได้กำหนด LOA                                                              |
|                                  | - ระบุจำนวนเงินเกินที่กำหนด LOA                                                |
| GFMIS Reference invalid. (23734) | เมื่อรหัสการอ้างอิง <mark>ไม่</mark> ถูกต้อง                                   |
|                                  | (ระบุปีงบประมาณผิด, ระบุผิด format)                                            |
|                                  | เมื่อเลือก รหัสบัญชี เป็น 1101020606                                           |
| GFMIS Bank Book invalid. (23735) | แล้ว Bank Book ไม่ถูกต้อง                                                      |
|                                  | - Bank Book <mark>ไม่มี</mark> ในระบบ/ไม่ครบ6 หลัก                             |
|                                  | - รหัส 5 หลักของ Bank Book <mark>ไม่ตรง</mark> กับรหัส 5 หลักแรกของศูนย์ต้นทุน |
| GFMIS Income invalid. (23736)    | เมื่อ รหัสรายได้ <u>ไม่</u> ถูกต้อง (ไม่มีในระบบ, ไม่ครบ 3หลัก)                |

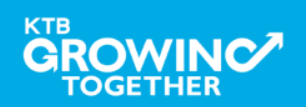

## **กรณี เลือก <u>รายได้แผ่นดิน</u> ประเภทเอกสารน้ำส่ง <u>R3</u>**

| Error Message                      | Case                                                                           |
|------------------------------------|--------------------------------------------------------------------------------|
| LOA Rule Not Found (23853)         | การกำหนด LOA                                                                   |
|                                    | - ไม่ได้กำหนด LOA                                                              |
|                                    | - ระบุจำนวนเงินเกินที่กำหนด LOA                                                |
| GFMIS Reference invalid. (23734)   | เมื่อรหัสการอ้างอิง <mark>ไม่</mark> ถูกต้อง                                   |
|                                    | (ระบุปีงบประมาณผิด, ระบุผิด format)                                            |
|                                    | เมื่อเลือก รหัสบัญชี เป็น 1101020606 แล้วBank Book ไม่ถูกต้อง                  |
| GFMIS Bank Book invalid. (23735)   | - Bank Book <mark>ไม่มี</mark> ในระบบ/ไม่ครบ6 หลัก                             |
|                                    | - รหัส 5 หลักของ Bank Book <mark>ไม่ตรง</mark> กับรหัส 5 หลักแรกของศูนย์ต้นทุน |
| GFMIS Income invalid. (23736)      | เมื่อ รหัสรายได้ <u>ไม่</u> ถูกต้อง                                            |
| GFMIS Cost Center invalid. (23737) | รหัสศูนย์ต้นทุนเจ้าของรายได้ 5 หลักแรก <u>ตรงกัน</u> กับรหัสศูนย์ต้นทุน        |

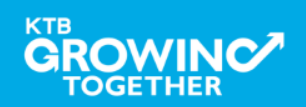

## **กรณี เลือก <u>เงินฝากคลัง</u>** ประเภทเอกสารนำส่ง <u>R2</u>

| Error Message                                          | Case                                                                       |
|--------------------------------------------------------|----------------------------------------------------------------------------|
| LOA Rule Not Found (23853)                             | การกำหนด LOA                                                               |
|                                                        | - ไม่ได้กำหนด LOA                                                          |
|                                                        | - ระบุจำนวนเงินเกินที่กำหนด LOA                                            |
| GFMIS Reference invalid. (23734)                       | เมื่อรหัสการอ้างอิง <u>ไม่</u> ถูกต้อง                                     |
|                                                        | (ระบุปีงบประมาณผิด, ระบุผิด format)                                        |
|                                                        | เมื่อเลือก รหัสบัญชี เป็น 1101020606 แล้ว Bank Book ไม่ถูกต้อง             |
| GFMIS Bank Book invalid. (23735)                       | - Bank Book <u>ไม่มี</u> ในระบบ/ไม่ครบ6 หลัก                               |
|                                                        | - รหัส 5 หลักของ Bank Book <mark>ไม่ตรง</mark> กับรหัส 5 หลักแรกของ        |
|                                                        | ศูนย์ต้นทุน                                                                |
| GFMIS Account code and Owners account invalid. (23729) | - รหัสบัญชีเงินฝากคลัง <mark>ไม่ม</mark> ีในระบบ, ระบุไม่ครบ               |
|                                                        | - รหัสบัญชีเงินฝากคลัง <mark>ไม่สัมพันธ์</mark> กับเจ้าของบัญชีเงินฝากคลัง |
| GFMIS Owners account invalid. (23739)                  | เจ้าของบัญชีเงินฝากคลัง 5หลักแรก <u>ไม่ตรง</u> กับรหัสศูนย์ต้นทุน          |

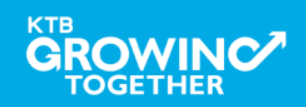

## **กรณี เลือก <u>เงินฝากคลัง</u> ประเภทเอกสารน้ำส่ง <u>R4</u>**

| Error Message                                          | Case                                                                       |
|--------------------------------------------------------|----------------------------------------------------------------------------|
| LOA Rule Not Found (23853)                             | การกำหนด LOA                                                               |
|                                                        | - ไม่ได้กำหนด LOA                                                          |
|                                                        | - ระบุจำนวนเงินเกินที่กำหนด LOA                                            |
| GFMIS Reference invalid. (23734)                       | เมื่อรหัสการอ้างอิง <mark>ไม่</mark> ถูกต้อง                               |
|                                                        | (ระบุปีงบประมาณผิด, ระบุผิด format)                                        |
|                                                        | เมื่อเลือก รหัสบัญชี เป็น 1101020606 แล้ว Bank Book ไม่                    |
| GFMIS Bank Book invalid. (23735)                       | ถูกต้อง                                                                    |
|                                                        | - Bank Book <u>ไม่มี</u> ในระบบ/ไม่ครบ6 หลัก                               |
|                                                        | - รหัส 5 หลักของ Bank Book <mark>ไม่ตรง</mark> กับรหัส 5 หลักแรกของ        |
|                                                        | ศูนย์ต้นทุน                                                                |
| GFMIS Account code and Owners account invalid. (23729) | - รหัสบัญชีเงินฝากคลัง <mark>ไม่ม</mark> ีในระบบ, ระบุไม่ครบ               |
|                                                        | - รหัสบัญชีเงินฝากคลัง <mark>ไม่สัมพันธ์</mark> กับเจ้าของบัญชีเงินฝากคลัง |
| GFMIS Owners account invalid. (23739)                  | เจ้าของบัญชีเงินฝากคลัง 5 หลักแรก <u>ไม่ตรงกับ</u> รหัสศูนย์ต้นทุน         |
|                                                        | เจ้าของรายได้                                                              |

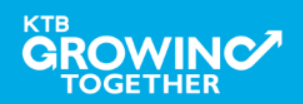

# GFMIS on KTB Corporate Online ดูรายการเดินบัญชี Statement

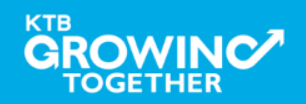

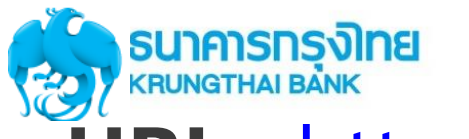

**์ URL :** <u>https://www.ktb.co.th</u> → คลิกเลือก **KTB** 

## **Corporate Online**

|              | <mark>รกรุงโทย</mark><br><sub>HAI BANK</sub> |                 | ไทย   E<br>บริการออนใลน์ • ผลิต | N ค้นหาข้อมูล Q<br>กภัณฑ์และบริการ • นักลงทุนสัมพั | 🚺 f 😔 💟 🞯 🛅<br>เนธ์ • รอบรู้เรื่องเศรษฐกิจ |
|--------------|----------------------------------------------|-----------------|---------------------------------|----------------------------------------------------|--------------------------------------------|
| ลูกค้าบุคคล  | ข้าธาชการและเมนักงานธัฐวิสาหกิจ              | ลูกค้า Precious | ลูกค้าธุธกิจ SME                | ลูกค้าธุรกิจขนาดใหญ่                               | ลูกค้าธุรกิจภาครัฐ                         |
| 🛞 เงินฝาก    |                                              |                 | 1                               |                                                    | 2000.000                                   |
| 👼 สินเชื่อ   |                                              | 1 9             | Best Custo                      | mer Service Provider A                             | รig 2017 และ                               |
| ບັຕຣ         | Bank                                         | er Banige       | Best Innov                      | ation in Retail Banking                            | Thailand 2017                              |
| 🚺 ชำธะเงิน   |                                              |                 |                                 |                                                    |                                            |
| 🤉 จุดให้บธิก | ns KTB                                       |                 |                                 | นการเหบรการ พฒนานวดก<br>ที่ตอบสนองไลฟ์สไตล์ของ     | เธรมการเงน<br>ลูกค้า"                      |
|              |                                              |                 |                                 |                                                    |                                            |

เรื่องเด่น

#### ดทั้งหมด

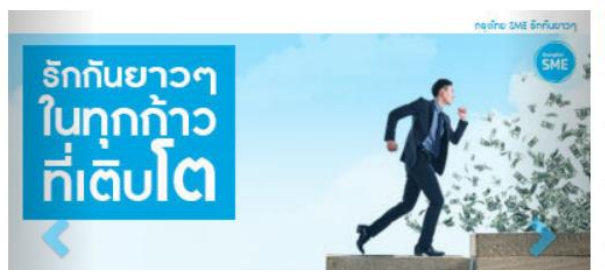

| บริการออนไลน์ 🔨 เมนูใช้บ่อย             | 🗸 อัตธาแลกแ | ปลี่ยน      |         |
|-----------------------------------------|-------------|-------------|---------|
| KTB netbank                             | สกุลเงิน    | ราคาธับซื้อ | ธาคาขาย |
| โครงการซื้อ-จองก่วงหน้าสลากกินแบ่งรัฐบา | a 🗾 USD     | 31.03       | 31.68   |
| KTB Corporate Online                    | 💥 GBP       | 43.01       | 45.12   |
|                                         |             | 20.27       | 20 5 4  |

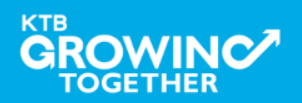

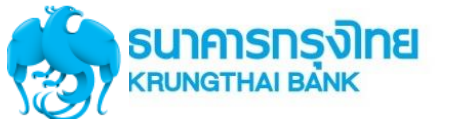

# **URL :** <u>https://www.ktb.co.th</u> → คลิกเลือก KTB Corporate Online

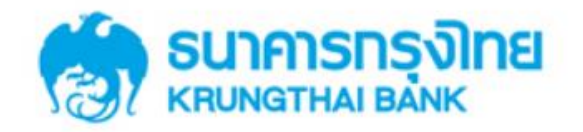

**KTB** Corporate Online

#### General Customer Login Welcome to KTB Corporate Online **KTB** Corporate Online โปรดศึกษา "วิธีใช้งานเบื้องต้น" ก่อนเข้าสู่ระบบ ข่าวประชาสัมพันธ์ Biz Growing Customer Login **KTB** Corporate Online เรียน ท่านผู้ใช้บริการ For Biz Growing Customers ลูกค้า Biz Growing เข้าสู่ระบบ ช่องทางพิเศษเพื่อลู<mark>กค้า</mark> ธุรทิจและหน่วยงานภาครัฐ **KTB Corporate Call Center** Favourite Links 02 111 9999 หน้าหลัก ร้จักบริการของเรา

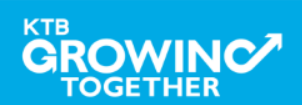

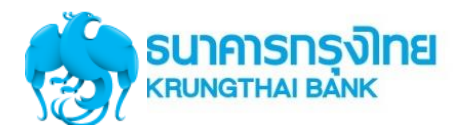

Company ID ขึ้นต้นด้วยตัวอักษร GMIS ตามด้วยเลข 6 หลัก

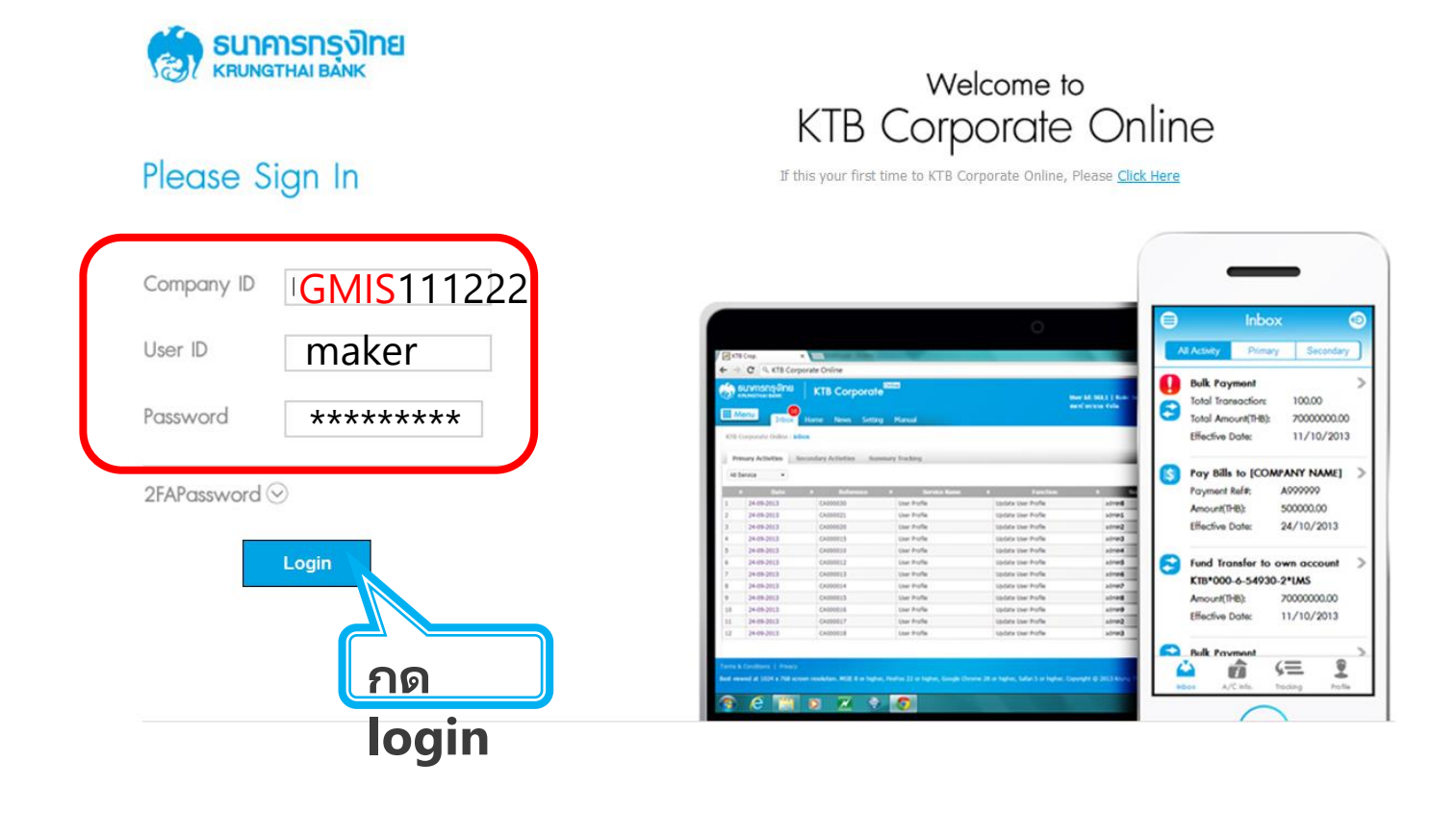

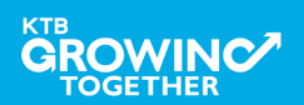

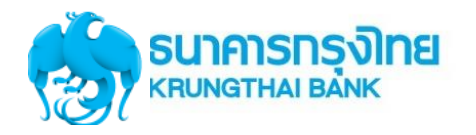

#### **Government** Account Summary

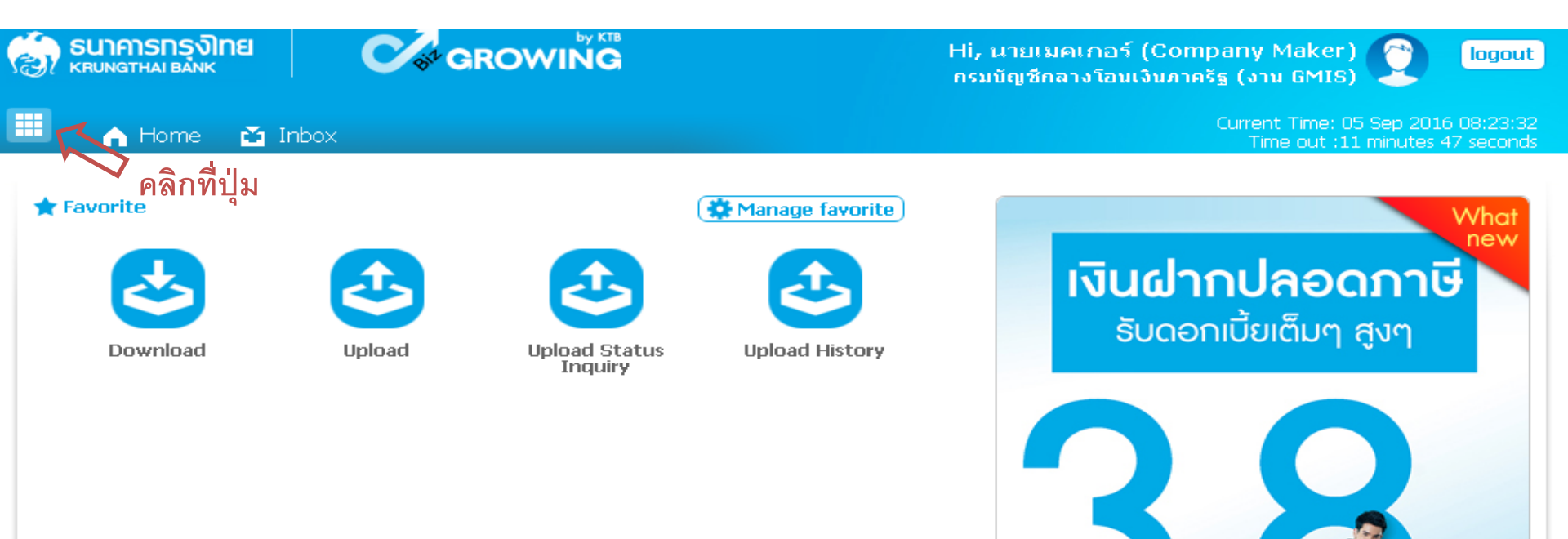

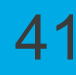

เงินฝากประจำ KTB Zero Tax Extra ที่ธนาคารกรุงไทยทุกสาขา

เงินฝากปลอดภาษีระยะเวลาฝาก 24 เดือน ฝากเป็นจำนวนเท่ากันทุกเดือน

ฝากอื่นต่ำ 1,000 บาท สูงสุดไม่เกิน 25,000 บาท

อัตราดอกเบี้ยคงที่ 3.80% ต่อปี
 วันนี้ - 31 มกราคม 2557

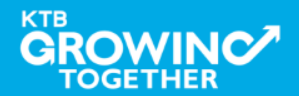

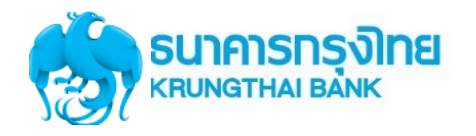

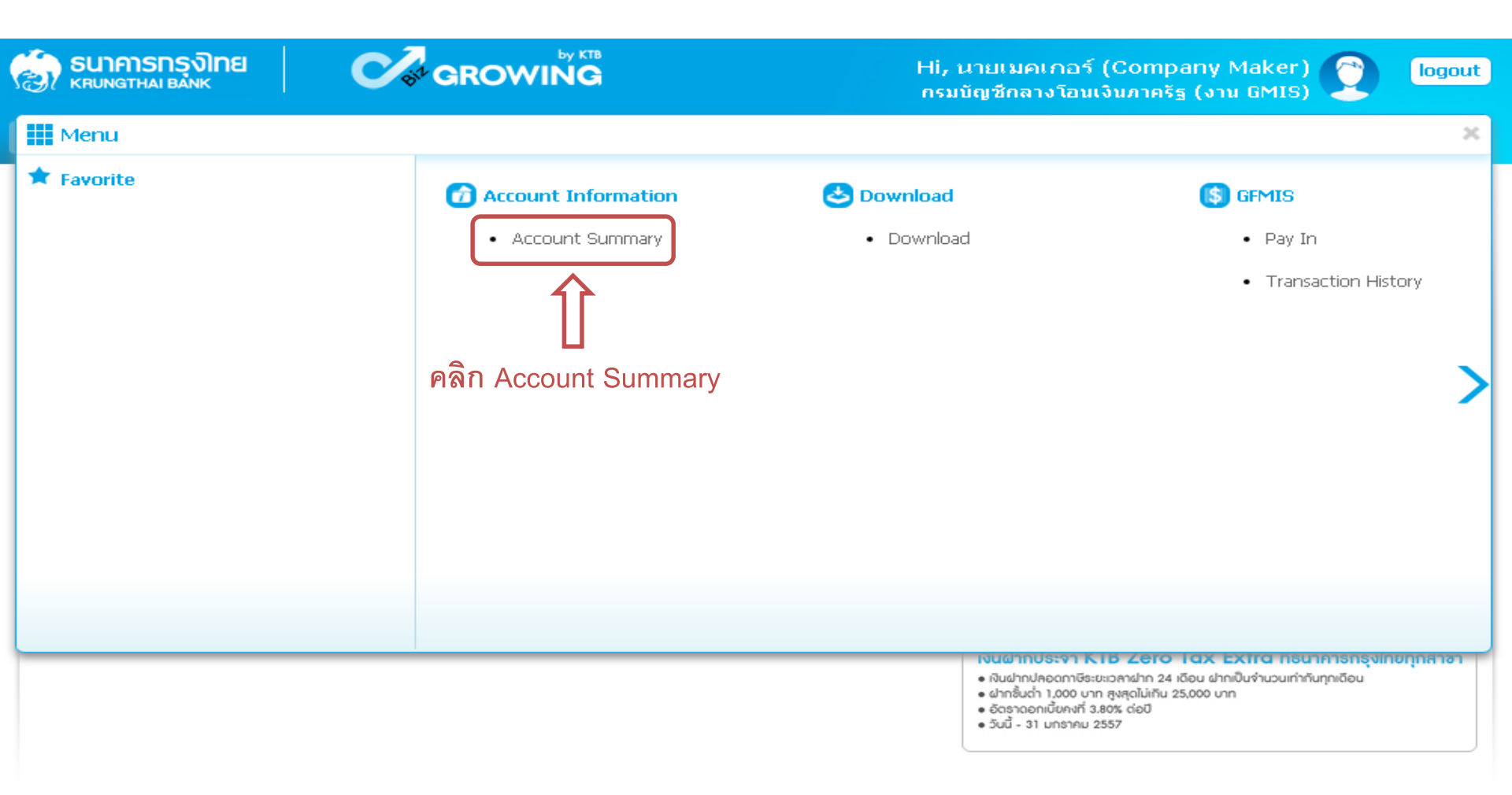

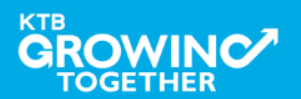

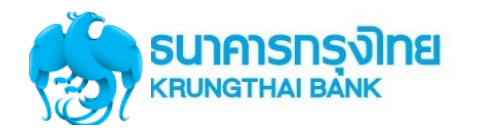

|             | Governme                                                | nt Aco    | count S     | ummary                 |                  |          |                        |                          |                    |                                     |                     |                       |
|-------------|---------------------------------------------------------|-----------|-------------|------------------------|------------------|----------|------------------------|--------------------------|--------------------|-------------------------------------|---------------------|-----------------------|
| <b>হি</b> । | <mark>ธนาคารกรุงไทย</mark><br><sup>KRUNGTHAI BANK</sup> |           | GRC         |                        |                  | ł        | Hi, นายเม<br>กรมบัญชีก | เคเกอร์ (C<br>ลางโอนเงิน | ompan<br>ภาครัฐ (เ | y Maker)<br>ארע GMIS)               |                     | logout                |
|             | in Home 🗳                                               | Inbox     |             |                        |                  |          |                        |                          | Curr               | ent Time: 06 Se<br>Time out :14 mir | ep 2016<br>nutes 54 | 13:05:32<br>F seconds |
| KTI         | 8 Corporate Online : /                                  | Account I | nfo > Accou | nt Summary             |                  |          |                        |                          |                    |                                     |                     | 0                     |
|             |                                                         |           |             |                        |                  |          |                        |                          |                    |                                     | •                   | Print                 |
|             |                                                         |           |             |                        |                  | I        | Filter:                |                          | ×                  | Show 30                             | •                   | entries               |
| No          | Account No 🌢                                            | A/C Type  | A/C Status  | A/                     | C Alias          | \$       | Currenc                | Ledger Ba                | lance 🜲            | Available Bala                      | ance <b>é</b> (     | OD Limit              |
| 1           | 000-6-19029-4                                           | Current   | Active      | กรมบัญชีกลางโอนเงินภ   | าครัฐ (งาน GMIS) |          | THB                    | 28,266,                  | 734.50             | 28,266,73                           | 84.50               | 0.00                  |
| Show        | ring 1 to 1 of 1 entries                                |           | 4           | $\widehat{\uparrow}$   |                  |          |                        |                          | <                  | < < 1 of 1                          | > >                 | ·>                    |
|             |                                                         |           |             |                        | Grand Total :    | Currency | Ledge                  | r Balance                | Availa             | ble Balance                         | OD                  | Limit                 |
|             |                                                         | เลือ      | กรายการเ    | <b>บัญชีที่ต้องการ</b> |                  | THB      | 28,                    | 266,734.50               | 2                  | 28,266,734.50                       |                     | 0.00                  |

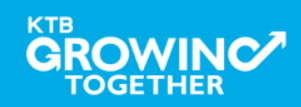

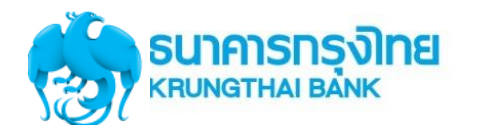

#### Government Account Summary

#### KTB Corporate Online : Account Info > Account Summary < Back Account Detail เลขที่บัญชี Account No. 000-6-19029-4 Account Status Active ชื่อบัญชี กรมบัญชีกลางโอนเงินภาครัฐ (งาน GMIS) Account Name Alias Name กรมบัญชีกลางโอนเงินภาครัฐ (งาน GMIS) Branch Name NANA NUA OFFICE THB Currency Ledger Balance 28,266,734.50 🕽 ยอดเงินคงเหลือในบัญชี Available Balance 28,266,734.50 Total OD Limit 0.00Hold Amount 0.00Cheque Clearing 0.00 Cheque BC 0.00

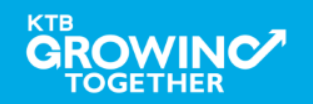

Print

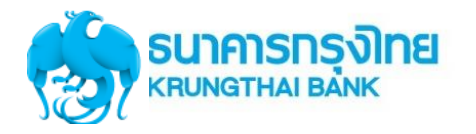

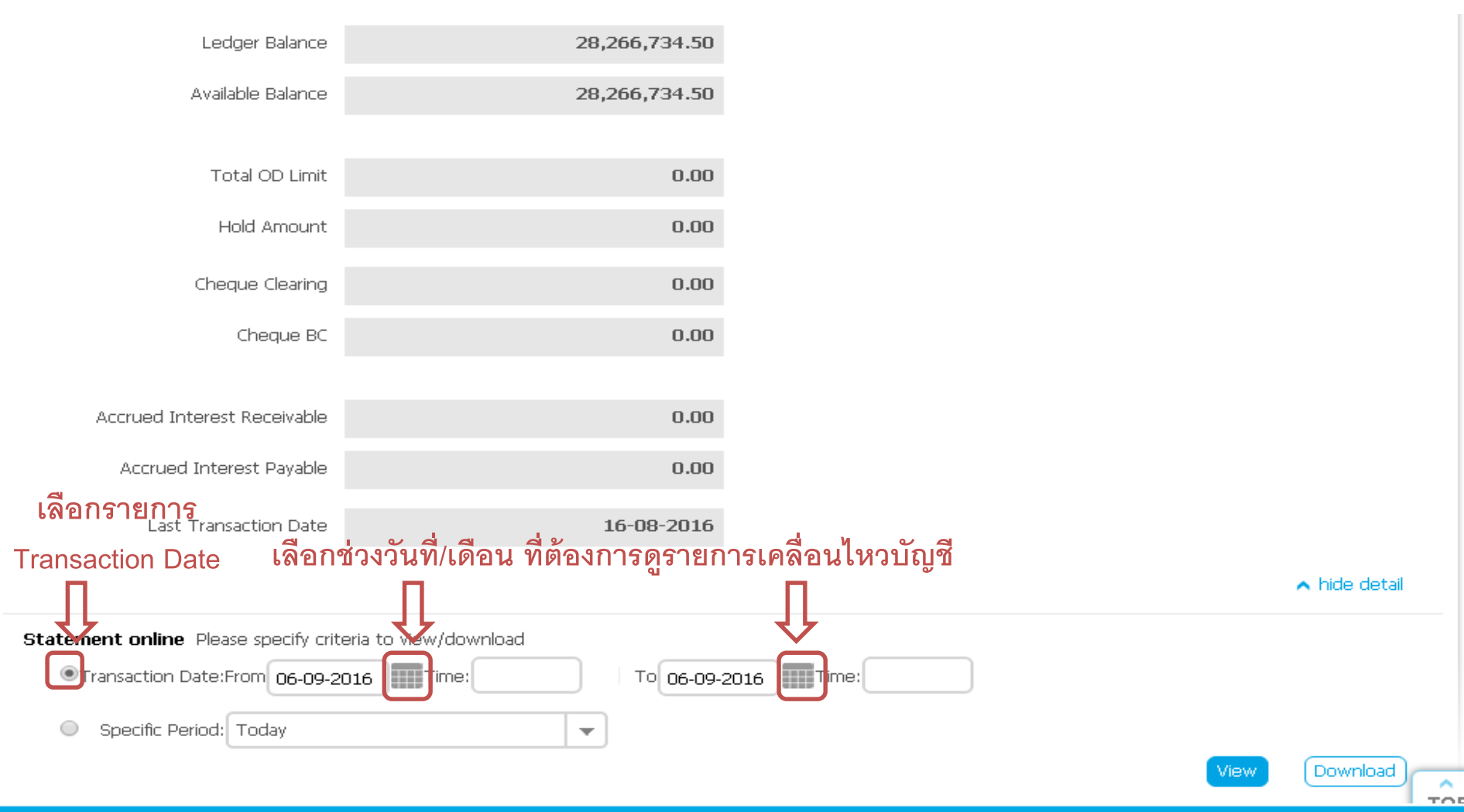

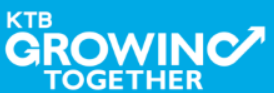

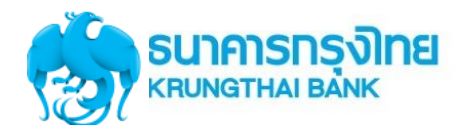

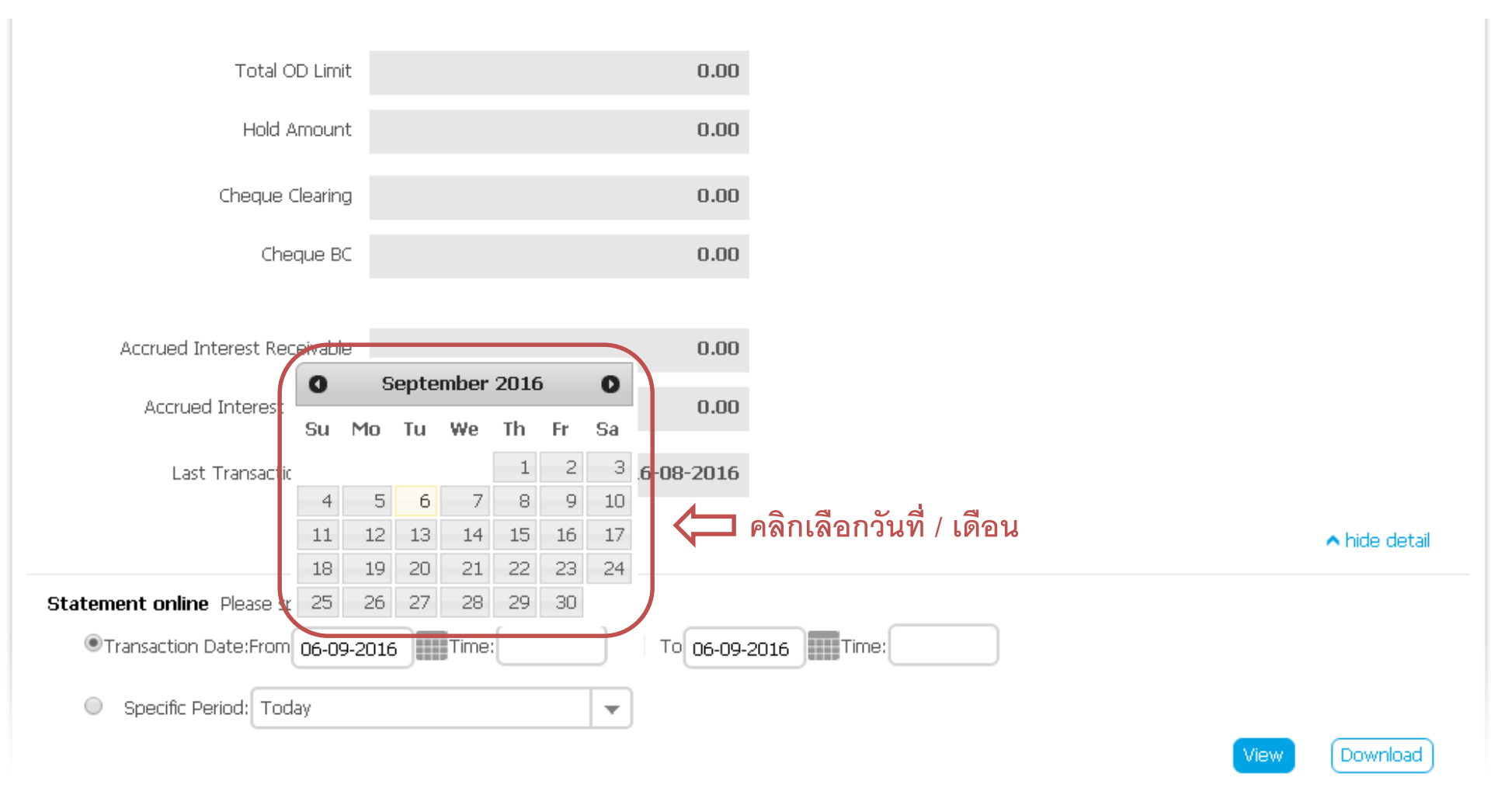

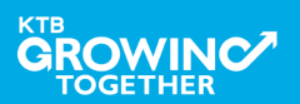

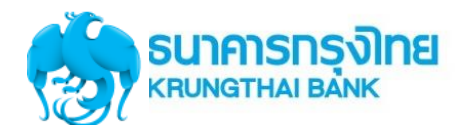

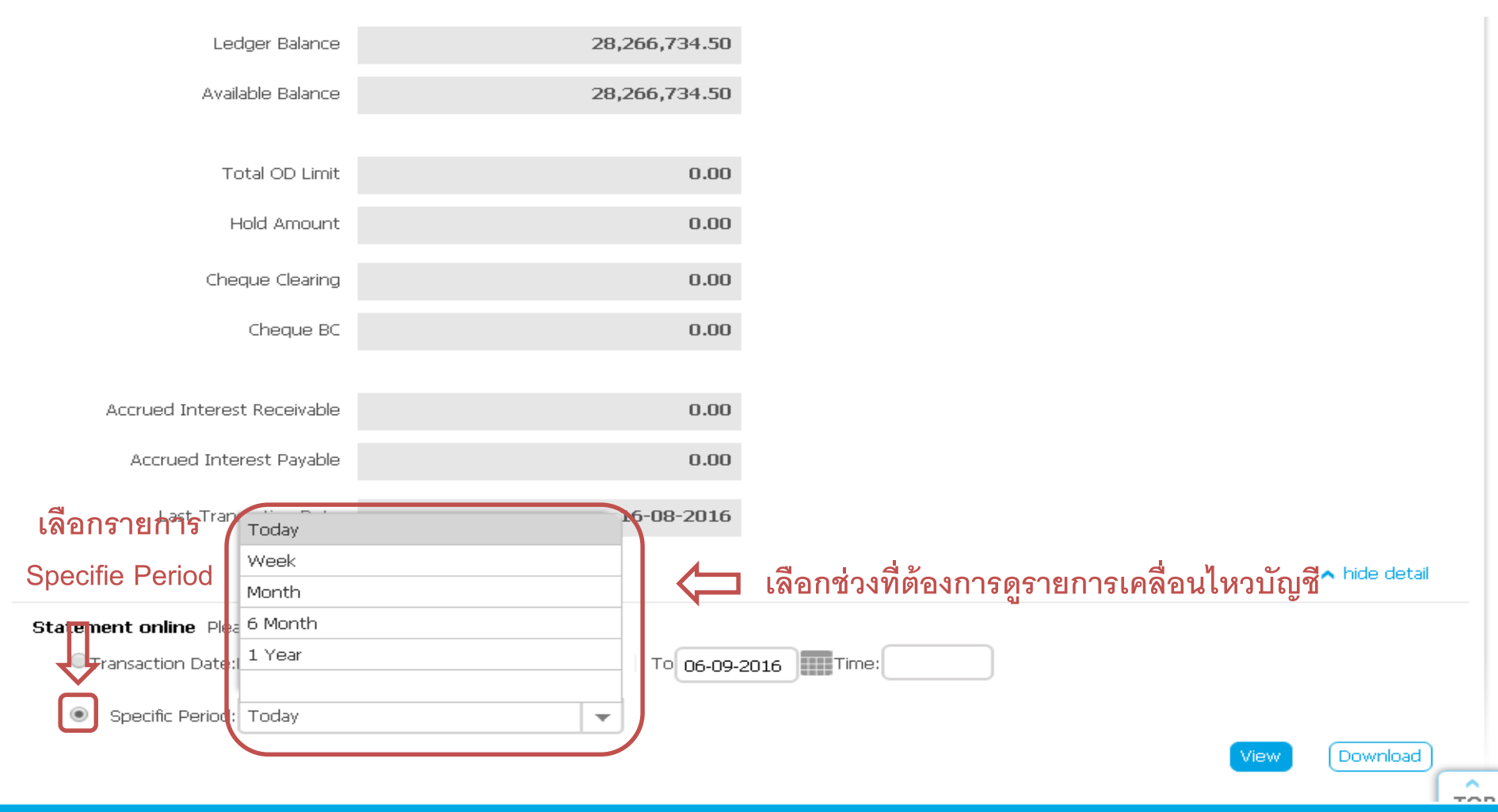

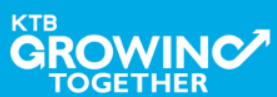

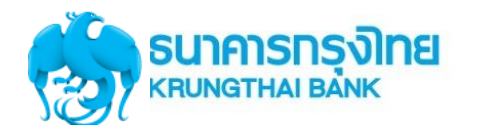

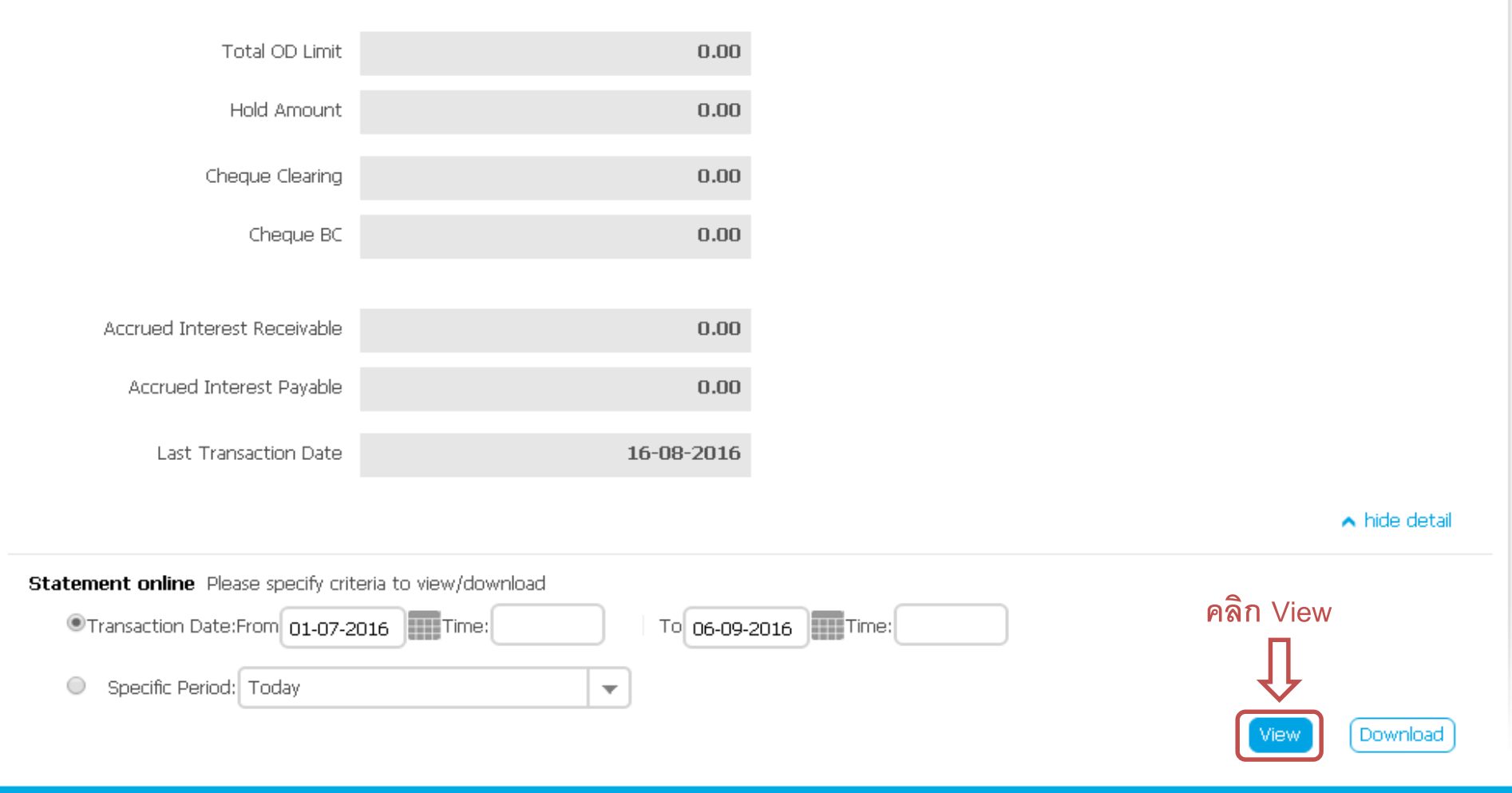

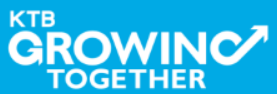

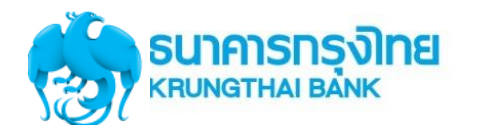

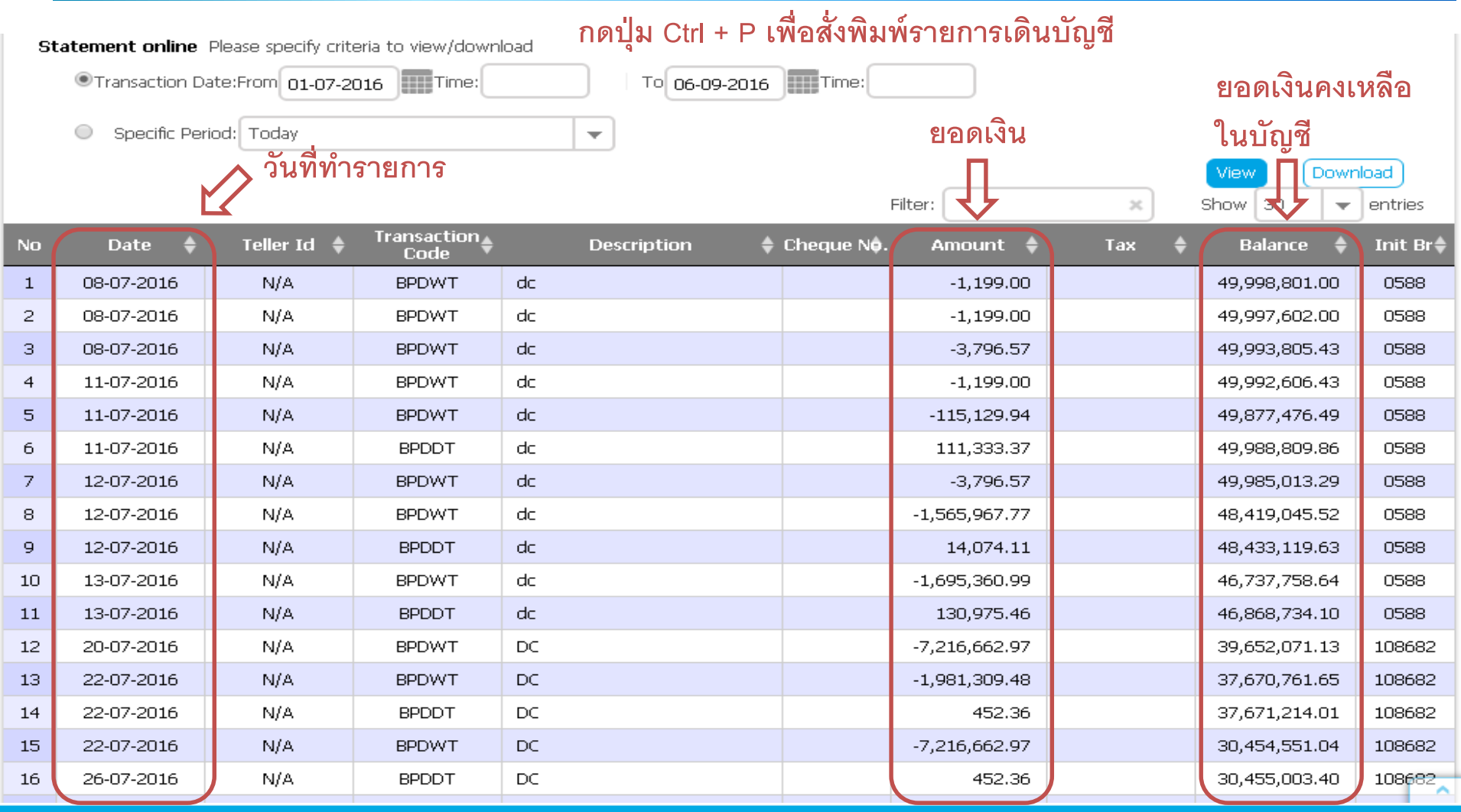

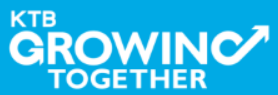

## Call Center สอบถามบริการ KTB Corporate Online

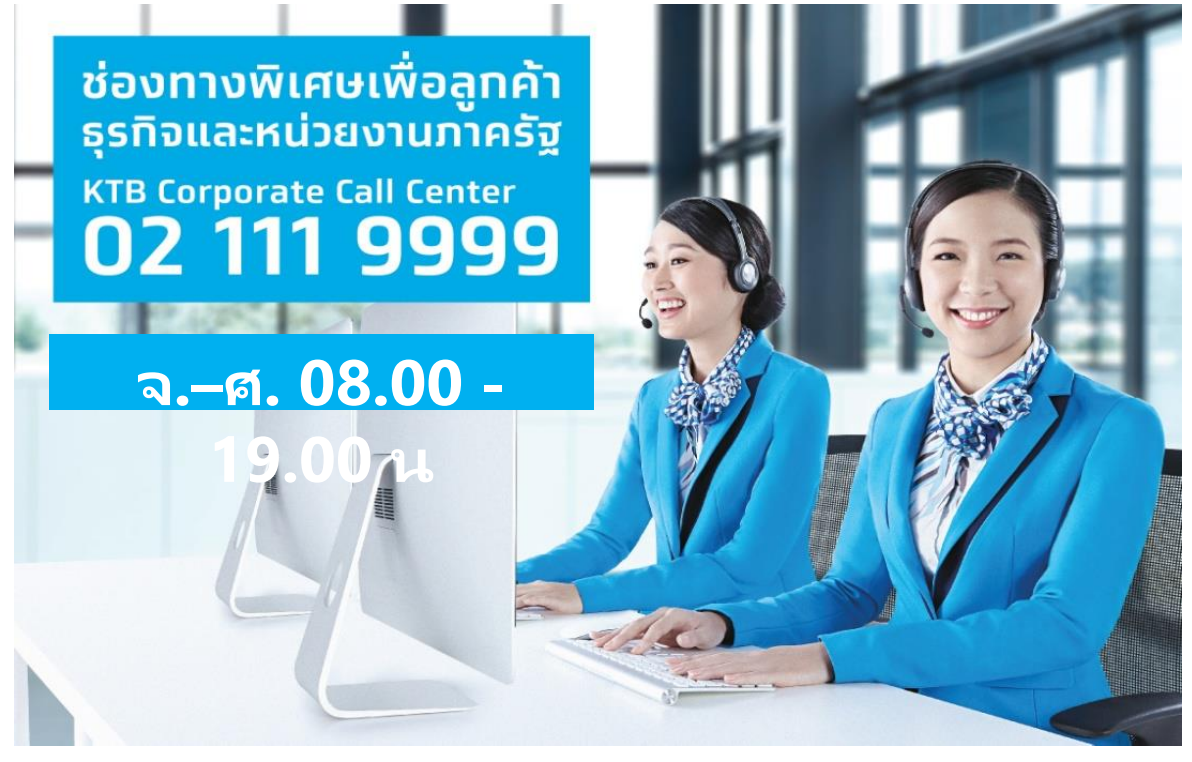

หรือ ตั้งแต่ 27 มีนาคม 61 สามารถติดต่อผ่าน KTB Call Center 02-111-1111 กด 108 บริการรับ-จ่ายเงิน

## ช่องทางการติดต่อทาง e-mail "cash.management@ktb.co.th"

แจ้งรายละเอียดดังนี้

- 1. Company ID
- 2. ชื่อส่วนราชการ
- 2 ສໍ່ວະນັກວຸລ່ວ ພຣັວນມນວຣໂທຣວວັນ

ash Management Departmer

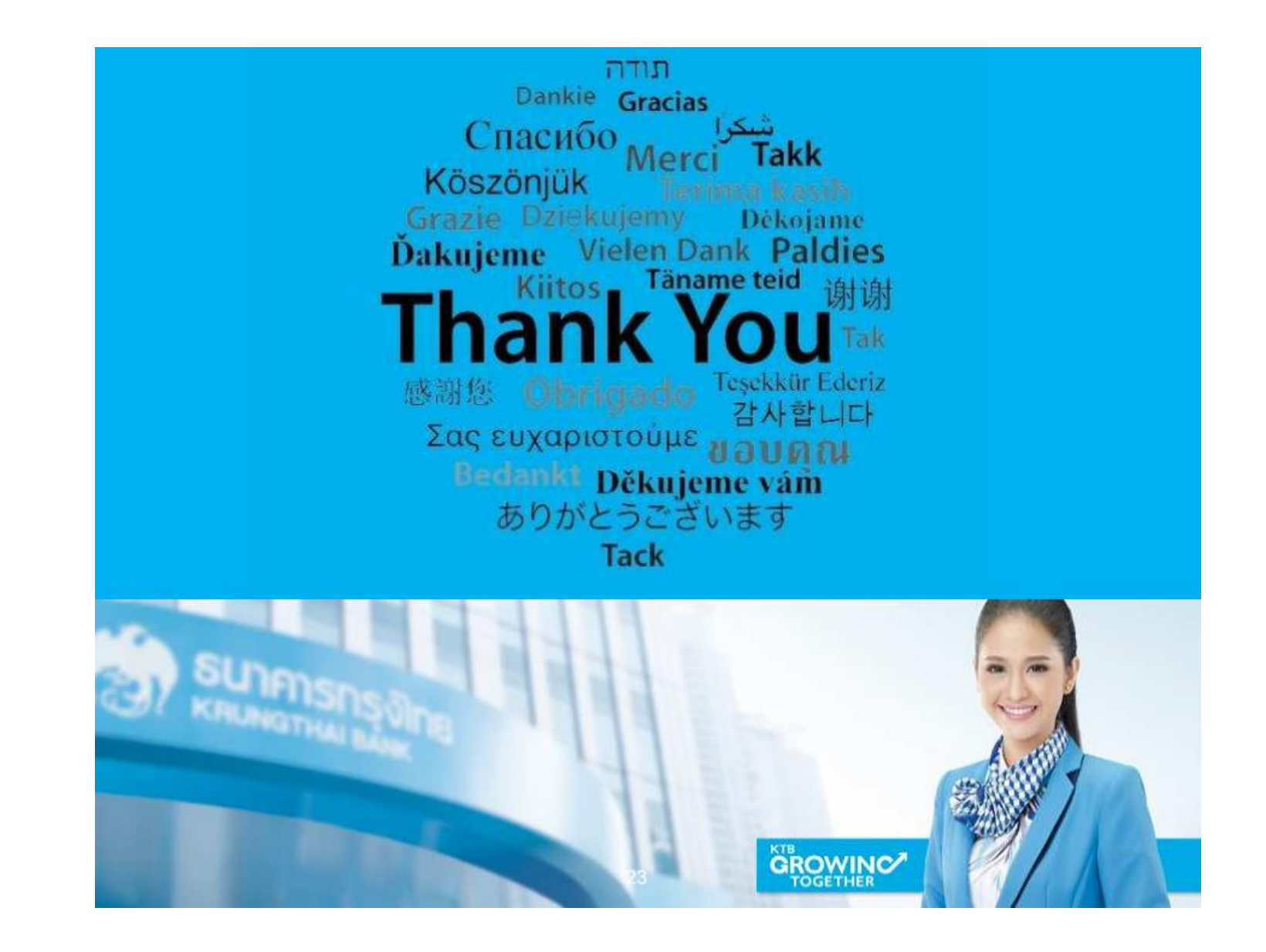

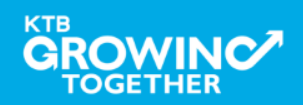